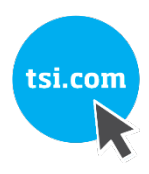

# TSI® FMS 5 SOFTWARE HOW TO INTEGRATE AEROTRAK® + Remote ACTIVE AIR SAMPLER

TECHNICAL BULLETIN TCC-187 (11/6/2020) Rev B

## Contents

| Description                                                                                      |    |
|--------------------------------------------------------------------------------------------------|----|
| Prerequisites                                                                                    | 2  |
| Assumptions                                                                                      | 2  |
| AeroTrak+ Remote AAS Procedural Example                                                          |    |
| AeroTrak+ Remote AAS Locations<br>AeroTrak+ Remote AAS Sampling Programs                         |    |
| AeroTrak+ Remote AAS Setup                                                                       |    |
| TSI AeroTrak+ Remote AAS Application Installation<br>AeroTrak+ Remote AAS Configuration Settings |    |
| Configuration of AeroTrak+ Remote AAS in FMS Software                                            | 9  |
| Adding Instrument                                                                                | 9  |
| Create AeroTrak+ Remote AAS Programs                                                             |    |
| Running AeroTrak+ Remote AAS Programs                                                            | 20 |
| Starting an AeroTrak+ Remote AAS Program                                                         |    |
| Aborting AeroTrak+ Remote AAS Programs                                                           |    |
| AeroTrak+ Remote AAS Error Cases                                                                 |    |
| Running AeroTrak+ Remote AAS Programs with Batch Report                                          | 24 |
| Running AeroTrak+ Remote AAS Reports                                                             | 24 |
| Generate Normal Report                                                                           |    |
| Generate Batch Report                                                                            |    |
| AeroTrak+ Remote AAS Buffer Download                                                             |    |
| Buffer Download Cases:                                                                           |    |
| Alarm Group Messages                                                                             |    |
| AeroTrak+ Remote AAS Node Tags Available in OPC UA Server                                        |    |
| Security                                                                                         |    |
| User Groups Level                                                                                |    |

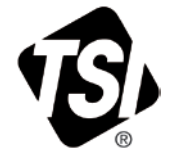

| Files to Backup                |  |
|--------------------------------|--|
| Troubleshooting                |  |
| SNTP Issue                     |  |
| Multicast Address Issues       |  |
| References—Technical Bulletins |  |
| Revision History               |  |

# Description

This technical note explains, using a procedural example, how to configure the AeroTrak®+ Remote Active Air Sampler (AAS) in FMS 5 Software. It outlines how to create AAS programs that can be assigned to one or more AeroTrak+ Remote AAS sample points.

The instructions and example explained herein are using the FMS Software pharmaceutical screen layout.

# Prerequisites

- This procedure is only valid for FMS Software 5.6 or above with use of AeroTrak+ Remote AAS.
- AeroTrak+ Remote AAS is installed following process as outlined in the *Installation Instruction* and *Operation Manual*, and centralized facility vacuum system is turned ON.
- Windows<sup>®</sup> Firewall Inbound Rule is set to allow multicast on UDP port 5000 or any other port that has been assigned by network administrator.
- Windows<sup>®</sup> Firewall Inbound Rule is set to allow State Change Notifications on TCP port 3603.

## Assumptions

- All AeroTrak+ Remote AAS that will be configured in FMS Software have the following network setup when delivered:
  - ✓ **TCP/IP Address**..... 192.168.200.90
  - ✓ Gateway Address...... 192.168.200.1
  - ✓ Subnet Mask...... 255.255.255.0
  - ✓ Multicast Address ........ 239.100.100.1
  - ✓ Multicast Port..... 5000
- Prior to configuring instruments in FMS Software, the instrument must first be setup with the following network settings with application software:
  - ✓ **TCP/IP Address**...... 192.168.1.93
  - ✓ **Gateway Address**.......... 192.168.1.1
  - ✓ Subnet Mask...... 255.255.255.0
  - ✓ Multicast Address ....... 239.100.100.1
  - ✓ Multicast Port...... 5000

# AeroTrak+ Remote AAS Procedural Example

This technical note explains how to configure and setup one AeroTrak+ Remote AAS in FMS Software that is installed near the filling needles and the associated sampling Programs. It will be run following the example below.

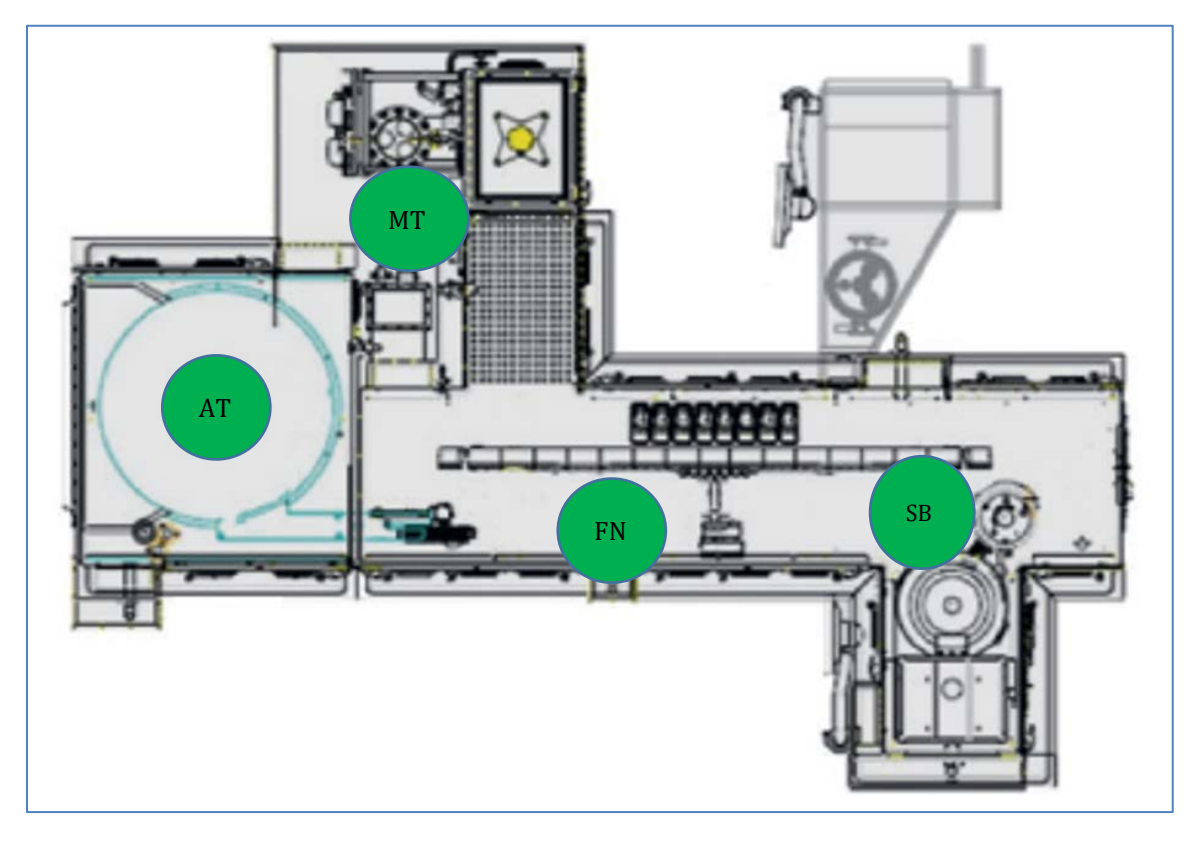

## **AeroTrak+ Remote AAS Locations**

| Unit Name          | AAS Sample Point Name |    | Locations                  |
|--------------------|-----------------------|----|----------------------------|
| U_AAS_MATERIAL     | AAS_MATERIAL          | MT | Material Transfer Isolator |
| U_AAS_ACCUMULATION | AAS_ACCUMULATION      | AT | Accumulation Table         |
| U_AAS_FILLING_1    | AAS_FILLING_1         | FN | Fill Needles               |
| U_AAS_STOPPER      | AAS_STOPPER           | SB | Stopper Bowl               |

**Note**—In the context of this example, we will only configure the **AAS\_FILLING\_1** Sample Point in FMS Software.

## AeroTrak+ Remote AAS Sampling Programs

Sampling Programs that will be configured in FMS Software.

| Program<br>Name | AAS<br>Locations          | Continuous/<br>Intermittent   | Total<br>Sample<br>Volume | Total Time<br>of Sampling | Delay<br>Time | Total<br>Sample<br>Time | Number of<br>Sample<br>Fractions | Fraction<br>Time | Hold<br>Time |
|-----------------|---------------------------|-------------------------------|---------------------------|---------------------------|---------------|-------------------------|----------------------------------|------------------|--------------|
| Pre-Fill        | МТ, АТ,<br><b>FN</b> , SB | Continuous                    | 1 m <sup>3</sup>          | Calculated<br>from volume | 00:00:00      | 00:35:21                | 1                                | 00:35:21         | 00:00:00     |
| 2 hr Fill       | AT, <b>FN</b> , SB        | Intermittent<br>(4 fractions) | 1 m <sup>3</sup>          | 2 hrs                     | 00:00:00      | 00:35:21                | 4                                | 00:08:51         | 00:28:12     |
| Post-Fill       | AT, <b>FN</b> , SB        | Continuous                    | 1 m <sup>3</sup>          | Calculated<br>from volume | 00:00:00      | 00:35:21                | 1                                | 00:35:21         | 00:00:00     |

# AeroTrak+ Remote AAS Setup

Before starting to setup the AeroTrak+ Remote AAS, install the TSI AeroTrak+ Remote AAS Application and the FTDI driver which can be found on the USB thumb drive delivered with the instrument. Install Adobe® Reader® Software if wanting to use Adobe Reader Software to read report PDF files generated by the app.

To setup the AeroTrak+ Remote AAS, a USB-A to USB-C cable is required.

## TSI AeroTrak+ Remote AAS Application Installation

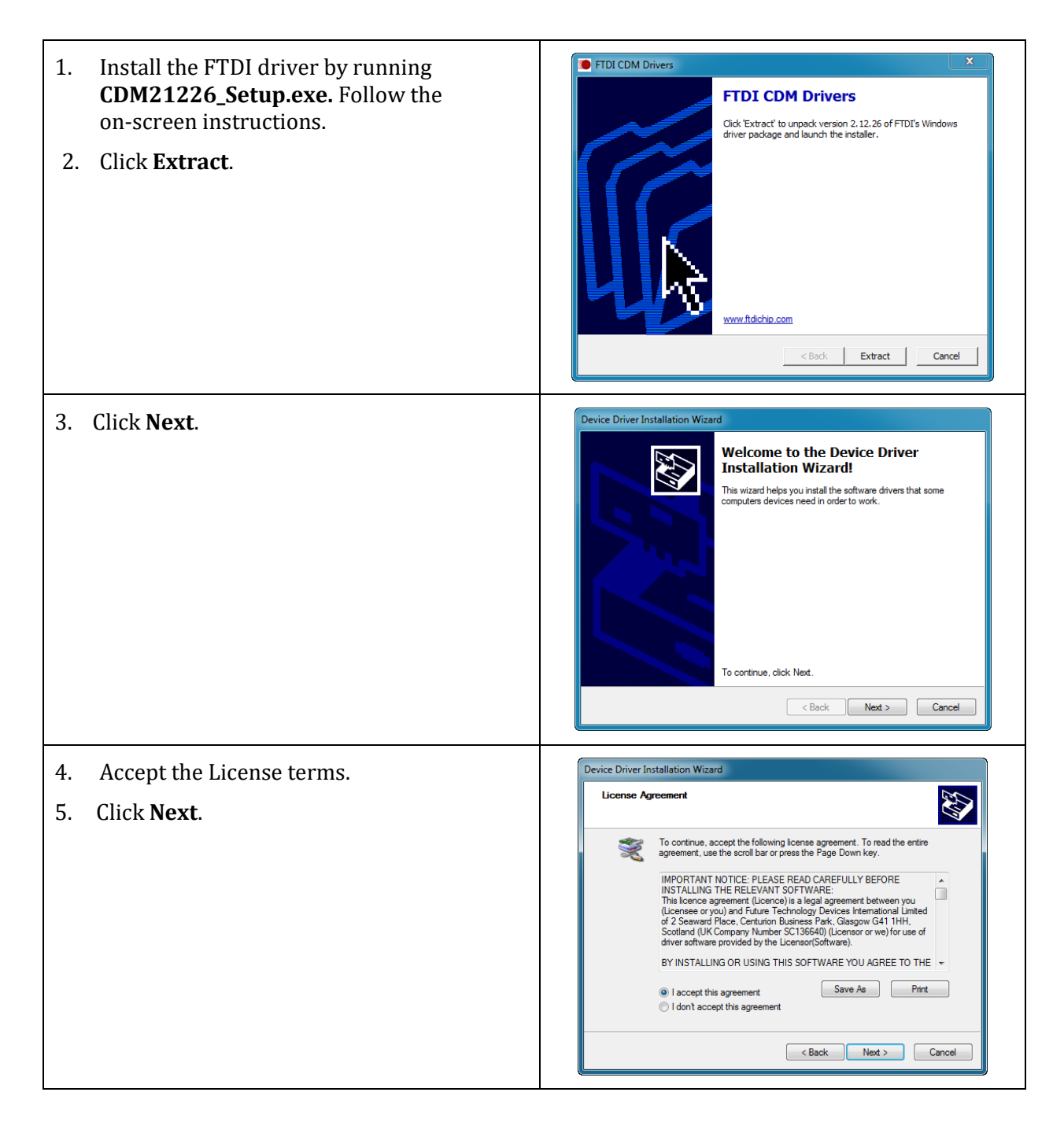

| 6. When installation is finished, click <b>Finish</b> .                                                            | Device Driver Installation Wizard         Completing the Device Driver Installation Wizard         The drivers were successfully installed on this computer.         The drivers were successfully installed on this computer.         To can now connect your device to this computer. If your device are with instructions, please read them first.         Driver Name       Status         Y FTDI CDM Driver Packa       Ready to use         Y FTDI CDM Driver Packa       Ready to use         < Back       Prieh                                                                                                    |
|----------------------------------------------------------------------------------------------------|----------------------------------------------------------------------------------------------------|
| 7. To install TSI AeroTrak+ Remote AAS Setup<br>Application, run the installer<br><i>ActiveAirSamplerSetup.exe</i> | Aerotrak+ Active Air Sampler - InstallShield Wizard X Welcome to the InstallShield Wizard for Aerotrak+ Active Air Sampler on your computer. To continue, dick Next. WARNING: This program is protected by copyright law and International treaties.           < Back                                                                                                    |
| 8. Click <b>Next</b> .                                                                                             | Aerotrak+ Active Air Sampler - InstallShield Wizard  Kense Agreement                                                                                                    |
| 9. Accept the License terms.                                                                                       | Please read the following license agreement carefully.                                                                                                    |
| 10. Click <b>Next.</b>                                                                                             | Software License<br>(effective March 1999)         This is a legal agreement between you, the end user, and TSI Incorporated. BY INSTALLING<br>THE SOFTWARE, YOU ARE AGREEING TO BE BOUND BY THE TERMS OF THIS AGREEMENT. IF<br>YOU DO NOT AGREE TO THE TERMS OF THIS AGREEMENT, PROMPTLY RETURN THE<br>UNOPENED PACKAGE AND THE ACCOMPANYING ITEMS (including written materials and<br>binders or other containers) to TSI for a full refund. TSI SOFTWARE TERMS         1.GRANT OF LICENSE. TSI grants to you the right to use one copy of the enclosed TSI<br>software program (the "SOFTWARE"), on a single computer. You may not network the<br>GOFTWARE or otherwise use it on more than one computer terminal at the<br>OFTWARE or atherwise use it on more than one computer terminal at the<br>I do not accept the terms in the license agreement         InstallShield </th |
| 11. Click <b>Install</b> to start installation.                                                                    | Aerotrak + Active Air Sampler - InstallShield Wizard  Ready to Install the Program  The wizard is ready to begin installation.  Click Install to begin the installation.  If you want to review or change any of your installation settings, click Back. Click Cancel to exit the wizard.  InstallShield  < Back Install Cancel                                                                                                    |

| 12. Click <b>Finish</b> . | 🛃 Aerotrak+ Active Air Sampler - InstallShield Wizard | ×        |
|---------------------------|-------------------------------------------------------|----------|
|                           | Carcle Pinish                                         | •<br>cel |

# AeroTrak+ Remote AAS Configuration Settings

| 1.                     | Connect AeroTrak+ Remote AAS to a                                                                                                    |                    | 1                              |                           |                        |                       |                                        |                                          |
|------------------------|----------------------------------------------------------------------------------------------------|--------------------|--------------------------------|---------------------------|------------------------|-----------------------|----------------------------------------|------------------------------------------|
|                        | computer with a USB-A to USB-C                                                                                                    | Icon               |                                | Descript                  | ion                    |                       |                                        |                                          |
| 2.                     | Start the TSI Remote Application by                                                                                                    | Į.                 | l                              | TSI Setup<br>AeroTrak     | Applio<br>+ Devi       | cation cor<br>ce.     | nnected to th                          | ie                                       |
|                        | double-clicking the <b>AeroTrak+ AAS</b> shortcut on the desktop.                                                                                |                    |                                | Export Ae<br>configura    | eroTra<br>tion to      | k+ Active<br>an XML f | Air Sampler<br>file for furthe         | er use.                                  |
|                        |                                                                                                    | <b>•</b>           |                                | Import ar<br>settings.    | n XML '                | Template              | file with con                          | nfiguration                              |
|                        |                                                                                                    |                    |                                |                           |                        |                       |                                        |                                          |
| 3.                     | When the AeroTrak+ Remote AAS<br>Application starts, it will download<br>the settings saved in the instrument                                    | 18 Aerolitak       | • Active Air Sen               | roTrak+ Active Ai         | r Sampler              |                       |                                        |                                          |
|                        | as shown.                                                                                                    | Firmwar<br>Lest Ce | ire Version:<br>al Date (yyyy- | 1.00<br>mm-dd): 2018-10-3 | t Communica            | 8011                  | Model:<br>Serial:<br>Location Name:    | 7XX0-XXX<br>0123458798012345<br>LOCATION |
| No<br>syr<br>FM<br>exc | <b>te<u>—</u>Date and Time will be</b><br>nchronized with FMS Software after<br>IS Software configuration is saved<br>cept if SNTP is turned ON. | Instrum            | ant Temperat                   | 28.30<br>Lure (°C): 23.60 |                        |                       | Date (tyyy mm-dd)<br>Tene (bh.nmr.ss): | 2020-08-36<br>06:09:32                   |
| 4.                     | Go to the <b>Communication</b> tab to<br>check the previously set Instrument<br>Communication Settings.                                          | 12 AcroTrak        | + Active Air San               | roTrak+ Active Ai         | r Sampler<br>Communica | tion                  | Instrume                               | - C X                                    |
|                        |                                                                                                    | IP Adde            | 1955:                          | 192.168.1.93              | DHCP                   | OFF                   | Model:                                 | 7XXI0-XXX                                |
|                        |                                                                                                    | IP Masi            | k:                             | 255.255.255.0             | IP Gateway:            | 192.168.200.1         | Location Name:                         | LOCATION                                 |
|                        |                                                                                                    | Multicar           | st Addr.                       | 239.100.100.1             | Multicast:             | ON                    | Date (yyyy-mm-dd):<br>Time (hh:mm:ss): | 06:11:08                                 |
|                        |                                                                                                    | SNTP A             | Addr:                          | 10.1.0.249                | SNTP:                  | OFF                   |                                        |                                          |
|                        |                                                                                                    | SNTP T             | Time Zone:                     | (UTC Offset) 0.000        |                        |                       |                                        |                                          |
|                        |                                                                                                    | MAC A              | ddr;                           | 0:30:20:0:0:1             |                        |                       |                                        |                                          |
|                        |                                                                                                    |                    |                                |                           |                        |                       |                                        |                                          |

| 5. To make any changes to the instrument settings, go to Menu and select Tech Page.                                                                                  | Main Page       Lent       Communication       Instrument Information         Tech Page (eff alop sampler)       98.183       DHCP       OFF         Societ Page       52.255.0       IP Galeway: 182.198.200.1       Discourse;         About Page       0.100.1       Multicast:       ON         J.1.0.249       SNTP:       OFF       Ten (hhummass):       06.12.35                                                                                                    |
|----------------------------------------------------------------------------------------------------|----------------------------------------------------------------------------------------------------|
| 6. When requested, enter <b>Tech</b><br><b>Password (admin</b> by default, must<br>be all lower-case).                                                               | Aerotrak- Active Air Sempler     ×     Enter Tech Password                                                                                                    |
| 7. Click <b>Submit</b> .                                                                                                    | Tech Password:                                                                                                    |
| 8. <b>Instr</b> screen where the communication settings can be set to display.                                                                                       | Anstakk Active Air Sampler                                                                                                    |
| <b>NOTE</b> —If a template file has been<br>previously saved to quickly<br>configure an instrument, it<br>can be loaded from this<br>point by clicking <b>i</b> con. | Instrument Settings     SAVE       Static IP Address:     192.168.1.93     DHCP (Off/On)       Static IP Mask:     265.255.255.0     Static IP Gateway:     192.168.200.1       Multicast Address:     239.100.100.1     Multicast (Off/On):     Image: Comparison of the state of the state of the stat |
| 9. Make any changes as required.                                                                                                    | SNTP IP Address:         10.1.0.249         SNTP (Off/On)           SNTP Time Zone:         UTC Offset: 0.00                                                                                                    |
| 10. To save Instrument settings, click <b>SAVE</b>                                                                                                    |                                                                                                    |
| 11. After <b>Instr Settings</b> are saved, click <b>OK.</b>                                                                                                    |                                                                                                    |

| <b>INSTRUMENT SETTINGS</b> |                                                                                                    |
|----------------------------|----------------------------------------------------------------------------------------------------|
| DHCP (Off/On)              | When DHCP (Dynamic Host Configuration Protocol) is turned ON,<br>AeroTrak+ Remote AAS will receive network configuration from a<br>DHCP Server.                       |
|                            | In such case, Static IP fields will be grayed out.                                                                                                    |
| Static IP Address          | Device TCP/IP address.                                                                                                    |
| Static IP Mask             | Subnet mask.                                                                                                    |
| Static IP Gateway          | Default gateway for the subnet mask.                                                                                                    |
| Multicast Address          | IP address used by FMS Software to search for AeroTrak+ Remote AAS.                                                                                                   |
|                            | <b>Default</b> : 239.100.100.1                                                                                                    |
| Multicast Port             | TCP port used by the multicast address.                                                                                                    |
|                            | <b>Default</b> : 5000                                                                                                    |
| Multicast (Off/On)         | Enabled/disabled use of multicast address on the network.                                                                                                    |
| SNTP (Off/On)              | Turned ON, SNTP (Simple Network Time Protocol) will allow<br>AeroTrak+ Remote AAS to automatically synchronize internal date<br>and time against a domain NTP server. |
| SNTP IP Address            | IP address of SNTP server.                                                                                                    |
|                            | Example: time.windows.com at 52.168.138.145                                                                                                    |
| SNTP Time Zone             | SNTP protocol is using UTC time. When SNTP is turned ON, an offset against GMT time has to be set related to the time zone where the device is installed.             |

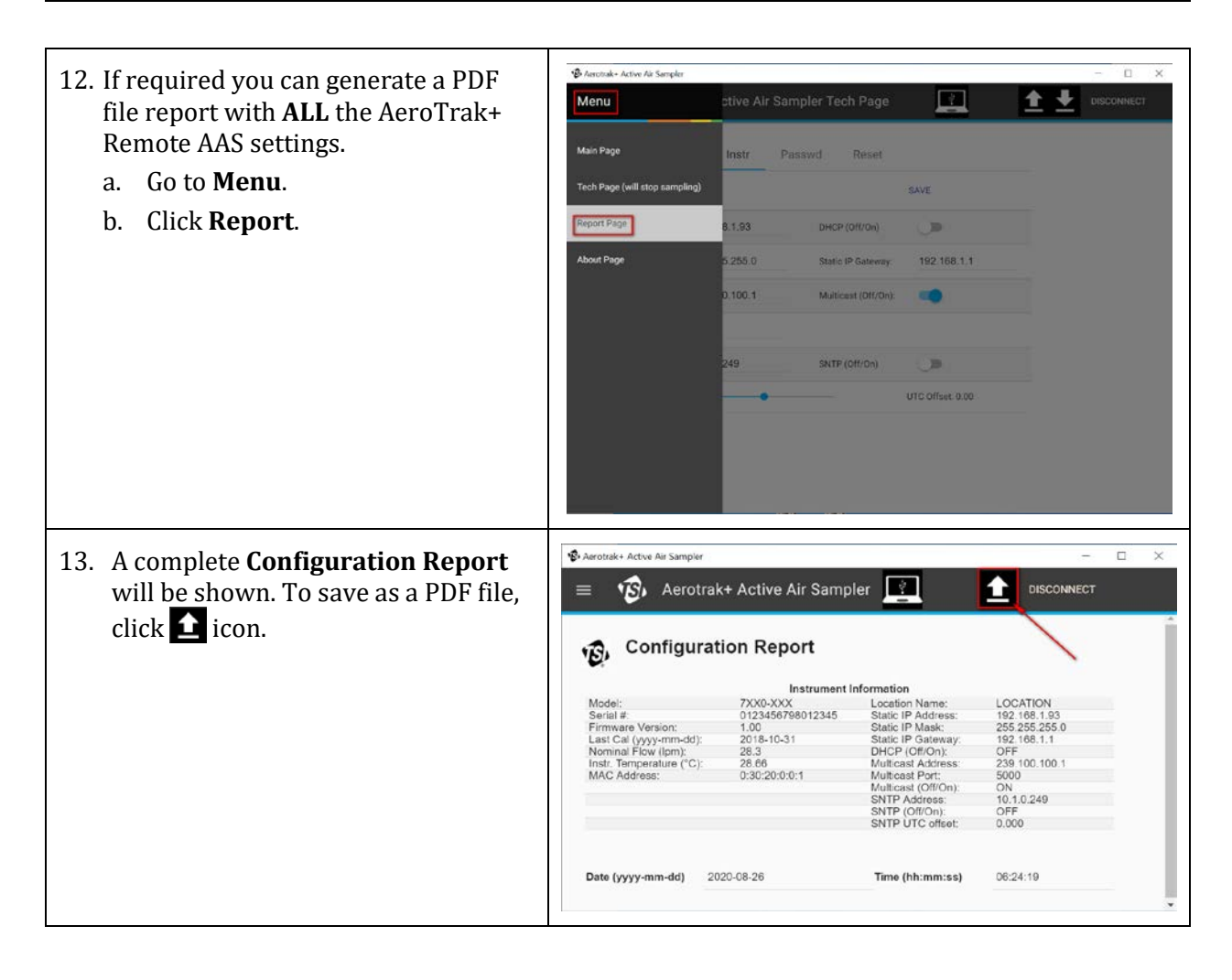

# **Configuration of AeroTrak+ Remote AAS in FMS Software**

## **Adding Instrument**

For this example, the following settings for Example 1 are assumed for the instrument:

|                       | Example 1       |
|-----------------------|-----------------|
| TCP/IP Address        | 192.168.1.93    |
| Gateway Address       | 192.168.1.1     |
| Subnet Mask           | 255.255.255.0   |
| Location              | Filling_1       |
| FMS Unit Name         | U_AAS_FILLING_1 |
| FMS Sample Point Name | AAS_Filling_1   |

#### 1. Start Guard Service.

2. Start FMS Client.

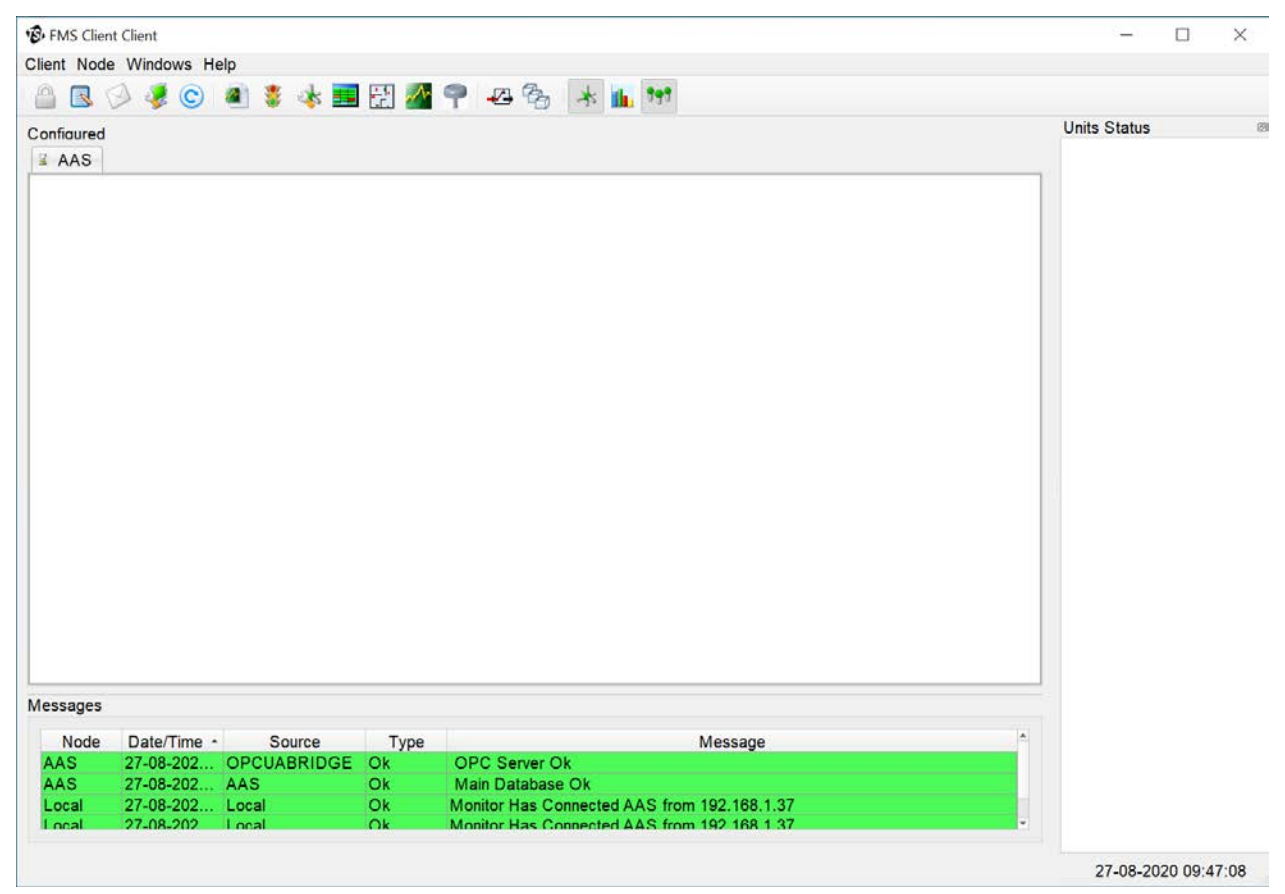

- 3. Go to **Client** menu. Select **Client Options**.
- 4. Verify that the following settings are set according to the instrument setup.

ClientOptions

Client Options

| Multicast IP Address | Default Address is 239.100.100.1 |
|----------------------|----------------------------------|
| Multicast Port       | Default Value is 5000            |

5. Go to Module Selection to confirm TSIModbus2XAAS is selected.

- 6. If one of the multicast settings is changed, the corresponding settings will need to be changed on the instrument.
- 7. If one of the above settings is changed, click **OK** and restart FMS Client.
- 8. Go to **Configure Node**.
- 9. Expand Monitor Summary.
- 10. Expand **Configure Devices**.
- 11. Click AeroTrak+ Devices.

| Audit Logging                                                                                                    | Module                                                                                                    | Selected                                                                               |
|----------------------------------------------------------------------------------------------------|----------------------------------------------------------------------------------------------------|----------------------------------------------------------------------------------------|
| FMS Components Information                                                                                                    | TSI_CCCPC                                                                                                    | ✓ TSI_CCCPC                                                                            |
| Remote Monitors                                                                                                    | TSINextGeneratio                                                                                                    | V TSINextGenerationModbus2X                                                            |
| Required Monitors                                                                                                    | TSIModbus2XAA                                                                                                    | S S TSIModbus2XAAS                                                                     |
| User Settings                                                                                                    | TSIModbus2Buffe                                                                                                    | TSIModbus2BufferDownload                                                               |
|                                                                                                    | PhoenixContact                                                                                                    | PhoenixContact                                                                         |
|                                                                                                    | OutputControl                                                                                                    | <ul> <li>OutputControl</li> </ul>                                                      |
|                                                                                                    | Historic                                                                                                    | <ul> <li>Historic</li> </ul>                                                           |
|                                                                                                    | Generic                                                                                                    | Generic                                                                                |
|                                                                                                    | FMSOPCClient                                                                                                    | FMSOPCClient                                                                           |
|                                                                                                    | Calculated                                                                                                    | <ul> <li>Calculated</li> </ul>                                                         |
|                                                                                                    | BatchManager                                                                                                    | BatchManager                                                                           |
|                                                                                                    | AsciiOutput                                                                                                    | AsciiOutput                                                                            |
|                                                                                                    | Actions                                                                                                    | Actions                                                                                |
| OK XCancel      ClientOptions      ClientOptions      Identification                                                                                                    | Identification Settings                                                                                                    |                                                                                        |
| OK      ClentOptions     ClientOptions     ClientOptions     Identification     Audit Logging     Module Selection     FMS Components Information                                                         | Identification Settings                                                                                                    |                                                                                        |
| ClientOptions ClientOptions ClientOptions Identification Audit Logging Module Selection FMS Components Information Required Monitors Display Monitor Messages                                             | Identification Settings<br>Client Name                                                                                               | Sient                                                                                  |
| ClientOptions ClientOptions ClientOptions ClientOptions ClientOptions FMS Components Information Remote Monitors Display Monitor Messages User Settings                                                   | Identification Settings<br>Client Name<br>License Key                                                                                | Silent                                                                                 |
| ClientOptions ClientOptions ClientOptions ClientOptions Identification Aduft Logging Module Selection FMS Components Information Remote Monitors Required Monitors Display Monitor Messages User Settings | Identification Settings<br>Client Name C<br>License Key Broadcast Port 4                                                             | client                                                                                 |
| ClientOptions ClientOptions ClientOptions ClientOptions ClientOptions ClientOptions FMS Components Information Remote Monitors Required Monitors Display Monitor Messages User Settings                   | Identification Settings<br>Client Name C<br>License Key<br>Broadcast Port 4<br>Broadcast Using                                       | Client<br>1001 [:]<br>ntel(R) Ethernet Connection (7) I219-LM                          |
| VOK XCancel<br>ClientOptions<br>ClientOptions<br>Client Coptions<br>Audit Logging<br>Module Selection<br>FMS Components Information<br>Remote Monitors<br>Display Monitor Messages<br>User Settings       | Identification Settings<br>Client Name C<br>License Key Broadcast Port 4<br>Broadcast Using II<br>Multicast IP Address 2             | Client<br>1001 [:]<br>ntel(R) Ethernet Connection (7) I219-LM<br>39.100.100.1          |
| VOK XCancel<br>ClientOptions<br>ClientOptions<br>ClientCoptions<br>Audit Logging<br>Module Selection<br>FMS Components Information<br>Remote Monitors<br>Display Monitor Messages<br>• User Settings      | Identification Settings<br>Client Name<br>License Key<br>Broadcast Port<br>Broadcast Using<br>Multicast IP Address<br>Multicast Port | lient<br>1001 [:<br>ntel(R) Ethernet Connection (7) I219-LM<br>39.100.100.1<br>1000 [: |

Module Selection

×

| 🕏 FMS Clien                                   | nt Client          |                 |                |                      |                 |        |             | -            | $\times$ |
|-----------------------------------------------|--------------------|-----------------|----------------|----------------------|-----------------|--------|-------------|--------------|----------|
| Client Node                                   | e Windows          | Help            |                |                      |                 |        |             |              |          |
| 0 🔊                                           | 🦻 🦊 📀              | 🌒 🍍 🤹 🧮         | 🔛 🏄 📍          | - 🕰 🗞 🗼              | 199 B           |        |             |              |          |
| Configured                                    |                    |                 |                |                      |                 |        |             | Units Status | g        |
| 🛙 AAS                                         |                    |                 |                |                      |                 |        |             |              |          |
| Configuration                                 | on                 | Serial Number   | IP / Port      | Sample Points        | Status          | LED    | Configure   |              |          |
| <ul> <li>Monitor 3</li> <li>Config</li> </ul> | Summary<br>ure Dev | 0123456798012 1 | 92.168.1.93/50 | 2                    | NEW             | OFF    | Create      |              |          |
| Aero                                          | oTrak+             |                 |                |                      |                 |        | Disable     |              |          |
| Con                                           | nmunica            |                 |                |                      |                 |        | Enable      |              |          |
| Digi                                          | tal Outp           |                 |                |                      |                 |        | LED         |              |          |
| Sam                                           | nple Poi           |                 |                |                      |                 |        | ALL LED OFF |              |          |
| Alarm                                         | Groups             |                 |                |                      |                 |        | Delete      |              |          |
| Action                                        | S                  |                 |                |                      |                 |        |             |              |          |
| Monitor                                       | m Settings         |                 |                |                      |                 |        |             |              |          |
| Buddy S                                       | ettings            |                 |                |                      |                 |        |             |              |          |
| Databas                                       | e Settings         |                 |                |                      |                 |        |             |              |          |
| Reportin                                      | atabase            |                 |                |                      |                 |        |             |              |          |
| OPC UA                                        | Settings           |                 |                |                      |                 |        |             |              |          |
| <ul> <li>Security</li> </ul>                  | Page               |                 |                |                      |                 |        |             |              |          |
|                                               |                    |                 |                |                      |                 |        |             |              |          |
|                                               |                    |                 |                |                      |                 |        |             |              |          |
|                                               |                    |                 |                |                      |                 |        |             |              |          |
|                                               |                    |                 |                |                      |                 |        |             |              |          |
| ₩Ok                                           | ×Cancel            |                 |                |                      |                 |        | Refresh     |              |          |
| Messages                                      |                    |                 |                |                      |                 |        |             |              |          |
| Node                                          | Date/Time          | A Source        | Type           |                      | Massa           | 20     |             |              |          |
| AAS                                           | 27-08-202.         |                 | Ok O           | PC Server Ok         | WC334           | ge     |             |              |          |
| AAS                                           | 27-08-202.         | AAS             | Ok M           | lain Database Ok     |                 |        |             |              |          |
| Local                                         | 27-08-202.         | Local           | Ok M           | onitor Has Connected | AAS from 192.16 | 8.1.37 |             |              |          |
| Local                                         | 27-08-202          | Local           | Ok M           | onitor Has Connected | AAS from 192 16 | 8 1 37 |             |              |          |
|                                               |                    |                 |                |                      |                 |        |             |              |          |

12. When **Multicast Address** is enabled on the instrument, the instrument will automatically be listed in FMS Software to configure and **NEW** will display in the **Status** column.

| NEW                                                       | New instrument needs to be configured.                                                      |  |
|-----------------------------------------------------------|---------------------------------------------------------------------------------------------|--|
| PENDING                                                   | <b>ENDING</b> Instrument configured but waiting for FMS Software configuration to be saved. |  |
|                                                           | <i>or</i><br>Instrument modified but waiting for FMS Software configuration to be<br>saved. |  |
| CONNECTED                                                 | Instrument and FMS have established a connection.                                           |  |
| DISCONNECTED                                              | Instrument is disconnected from the network.                                                |  |
| SAMPLING Instrument is configured, enabled, and sampling. |                                                                                             |  |
| DISABLED                                                  | Instrument is set to disabled.                                                              |  |

13. The different **Status** levels of the instrument include:

14. Select the instrument by clicking on the **Serial Number**.

#### 15. Click **Configure**.

16. **Device Settings** tab will display.

At this time, FMS Software is loading the settings set in the instrument during setup.

| vice Sample Po                                                         | nt                      |   |      |                 |
|------------------------------------------------------------------------|-------------------------|---|------|-----------------|
| evice Settings                                                         |                         |   |      |                 |
| Device Informat                                                        | ion                     |   |      |                 |
| Serial Number                                                          | 0123456798012345        |   |      |                 |
| Location                                                               | LOCATION                |   |      |                 |
| IP Address                                                             | 192.168.1 .93           |   |      |                 |
| Port                                                                   | 502                     |   |      |                 |
|                                                                        |                         |   |      | Using DHCP      |
| Unit Information                                                       |                         |   |      |                 |
| Unit Name *                                                            |                         | 7 |      |                 |
| Comments                                                               |                         |   |      |                 |
| Additional Com                                                         | ments                   |   |      |                 |
|                                                                        |                         |   | Enab | le Debug Output |
| Iominal Flow Ra                                                        | te 1.0                  |   |      |                 |
|                                                                        | gs                      |   |      |                 |
| Calibration Settir                                                     |                         |   |      |                 |
| Calibration Settir                                                     | arm Enabled 31-10-2019  |   |      |                 |
| Calibration Settir<br>Calibration A<br>Buffer Settings                 | larm Enabled 31-10-2019 |   |      |                 |
| Calibration Settir<br>Calibration A<br>Buffer Settings<br>Enable Buffe | r Download Buffer Size  |   | 1440 | -<br>-          |

| DEVICE INFORMATION |                                                                                                    |  |  |  |
|--------------------|----------------------------------------------------------------------------------------------------|--|--|--|
| Serial Number      | When instrument is listed from the multicast network, the serial number is automatically read from the instrument.         |  |  |  |
| Location           | Location name. This has to be programmed with TSI APP                                                                      |  |  |  |
| IP Address         | The IP address of the instrument. This is used by FMS Software to configure the instrument and collect data from it.       |  |  |  |
| Port               | Modbus port number to communicate with instrument. Default value is 502.                                                   |  |  |  |
| Using DHCP         | Enabling DHCP mode will automatically disable <b>IP address</b> selection.                                                 |  |  |  |
|                    | <b>NOTE:</b> When using DHCP mode, be sure the DHCP server will always assign the same IP address when lease time expires. |  |  |  |

| UNIT INFORMATION             |                                                                                                    |              |  |
|------------------------------|----------------------------------------------------------------------------------------------------|--------------|--|
| Unit Name                    | Enter the name for the instrument.                                                                                                    |              |  |
| Comments                     | Enter comments about the instrument.                                                                                                    |              |  |
| Additional<br>Comments       | Enter additional comments about the instrument.                                                                                                    |              |  |
| Nominal Flow Rate            | Nominal flow rate of the instrument.                                                                                                    |              |  |
| CALIBRATION SETTI            | NGS                                                                                                    |              |  |
| Calibration Alarm<br>Enabled | According to the date entered, FMS 5 Software will start generating warnings that the calibration date for the instrument is approaching.                  |              |  |
| <b>BUFFER SETTINGS</b>       |                                                                                                    |              |  |
| Enable Buffer<br>Download    | FMS Software will download, from the device buffer, up to the number of samples entered in <b>Buffer Size</b> after recovering from a communication issue. |              |  |
|                              | Buffer download option is always enabled.                                                                                                    |              |  |
| Buffer Size                  | Number of samples to be downloaded when <b>Enable Buffer Download</b> is enabled.                                                                          |              |  |
|                              | Default Value                                                                                                    | 1440 (1 day) |  |
|                              | Max Value                                                                                                    | 256000       |  |

17. Enter the following settings to configure the instrument.

| Serial Number          | <b>DO NOT</b> change as it is read direct from the instrument.                            |  |
|------------------------|-------------------------------------------------------------------------------------------|--|
| Location               | Enter the location where instrument is installed. <b>Filling_1</b>                        |  |
| IP Address             | <b>DO NOT</b> change as it is read direct from the instrument.                            |  |
| Using DHCP             | Ensure <b>Using DHCP</b> is unchecked.                                                    |  |
| Unit Name              | U_AAS_FILLING_1                                                                           |  |
| Comments               | Enter comments about the instrument.                                                      |  |
| Additional Comments    | Enter additional comments about the instrument.                                           |  |
| Enable Buffer Download | Checked.                                                                                  |  |
| Buffer Size            | For purposes of this document, either disable buffer download or select a buffer size >1. |  |

#### 18. Click **Device Recipe** tab.

| Configure       |               |             |      |                  |
|-----------------|---------------|-------------|------|------------------|
| evice Sample P  | oint          |             |      |                  |
| Device Settings |               |             |      |                  |
| Device Informa  | ation         |             |      |                  |
| Serial Number   | • 0123456798  | 012345      |      |                  |
| Location        | Filling_1     |             |      |                  |
| IP Address      | 192.168.1     | 93          |      |                  |
| Port            | 502           |             |      |                  |
|                 |               |             |      | Using DHCP       |
| Unit Informatio | on            |             |      |                  |
| Unit Name *     | U_AAS         | FILLING_1   |      |                  |
| Comments        |               |             |      |                  |
| Additional Con  | mments        |             |      |                  |
|                 |               |             | Ena  | ble Debug Output |
| Nominal Flow F  | ate 1.0       |             |      |                  |
| Calibration Set | ings          |             |      |                  |
| Calibration     | Alarm Enabled | 31-10-2019  |      | 0                |
| Buffer Settings |               |             |      |                  |
| Enable Buf      | fer Download  | Buffer Size | 1440 | 3                |
|                 |               |             | /    |                  |

#### 19. Click **Sample point** tab.

20. Enter the following information to configure the instrument.

**Sample Point Name:** AAS\_FILLING\_1

21. Click + icon to add sample point.

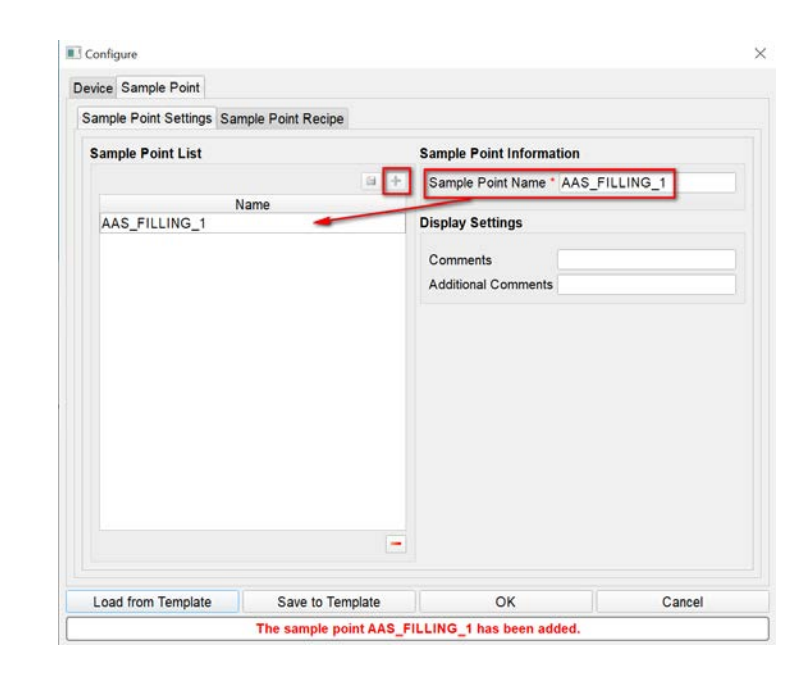

#### 22. Click **OK** to exit **AeroTrak+ Devices** configuration screen.

| SAMPLE POINT INFORMATION |                                                                                                    |  |  |  |
|--------------------------|----------------------------------------------------------------------------------------------------|--|--|--|
| Sample Point Name        | Name must start with letter A to Z and may not contain spaces. Name must be alpha-numeric. Underscore character is allowed. |  |  |  |
|                          | <b>NOTE:</b> Maximum of 32 characters allowed. Only one sample point Name can be added to the list of <b>Name</b>           |  |  |  |
| +                        | Click to add a new recipe.                                                                                                  |  |  |  |
|                          | Click to save recipe settings.                                                                                              |  |  |  |
|                          | Click to delete a selected recipe.                                                                                          |  |  |  |

#### 23. Click OK.

24. Click **Save** to save FMS Software configuration.

25. Click **Yes** to reboot the monitor.

| B FMS Client Client                                                                                                    | – 🗆 X               |
|----------------------------------------------------------------------------------------------------|---------------------|
| Client Node Windows Help                                                                                                    |                     |
| : 🖴 🗷 🔗 🦑 🕲 🌒 🏶 🤸 🔜 🔛 🌌 🜳 🕰 🎭 🔧 🖍 🚥                                                                                                    |                     |
| Configured AAS                                                                                                    | Units Status @      |
| Configuration Serial Number IP / Port Sample Points LED Configure                                                                                            |                     |
| Configure Dev     OFF     Create     Create                                                                                                    |                     |
| AeroTrak+ Disable                                                                                                    |                     |
| Units Enable                                                                                                    |                     |
| Samle Poi                                                                                                    |                     |
| Recipes ALL LED OFF                                                                                                    |                     |
| A larm Groups Delete                                                                                                    |                     |
| Monitor Settings<br>Buddy Settings<br>Database Settings<br>Mirror Database<br>Reporting Settings<br>OPC UA Settings<br>> SecurityPage<br>VOk XCancel Refresh |                     |
| Messages                                                                                                    |                     |
| Node Date/Time Source Type Message                                                                                                    |                     |
| AAS 27-08-202 OPCUABRIDGE OK OPC Server Ok                                                                                                    |                     |
| AAS 27-08-202 AAS OK Main Database Ok<br>Local 27-08-202 Local Ok Monitor Has Connected AAS from 192 168 1 37                                                |                     |
| Local 27-08-202 Local Ok Monitor Has Connected AAS from 192 168 1 37                                                                                         |                     |
|                                                                                                    | 27-08-2020 10:26:44 |

26. After monitoring node is restarted, your FMS Software screen will look like below.

| FMS Client Client                                                                                      | - 🗆 X                 |
|----------------------------------------------------------------------------------------------------|-----------------------|
| ient Node Windows Help                                                                                 |                       |
| 💁 🗷 今 🧶 💿 🛋 💈 水 🎫 🚰 🜌 👎 🚜 🗞 🔺 🖍 🐲                                                                      |                       |
| onfigured                                                                                              | Units Status          |
| 9 AAS                                                                                                  |                       |
|                                                                                                    |                       |
|                                                                                                    | OU AAS FILLING 1      |
|                                                                                                    | o of work internotion |
|                                                                                                    |                       |
|                                                                                                    |                       |
|                                                                                                    | Alarm Group Status    |
|                                                                                                    | ⊘ Database_Status     |
| essages<br>Node Date/Time - Source Type Message<br>AAS 25-09-202 U_AAS Ok Stopped Failing:Unit Working |                       |
| Local 25-09-202 Local Ok admin Logged In<br>Local 25-09-202 Local Ok Liser&AS Has Lonned Out           |                       |
|                                                                                                    |                       |

## Create AeroTrak+ Remote AAS Programs

An AeroTrak+ Remote AAS Program is a sampling program that can be assigned to one or more AeroTrak+ Remote AASs. When started, an AeroTrak+ Remote AAS program will automatically sample a user-defined volume of air during a predefined time, with or without a user-defined delay time prior to starting. The sample volume can be sampled in a user-defined number of fractions over the course of the user-defined time.

AeroTrak+ Remote AAS Programs are accessible by clicking icon . **AeroTrak+ Remote AAS Programs** window allows new AeroTrak+ Remote AAS Program to be added. They can also be edited or deleted, but always remain available for recall during Reports.

FMS Software can store up to 100 different AeroTrak+ Remote AAS Programs. If a User does not have AeroTrak+ Remote AAS **Edit** Program permissions assigned, FMS Software will hide the **AAS Programs** icon.

| Field Label              | Description                                                  |  |
|--------------------------|--------------------------------------------------------------|--|
| Total Valuma             | Desired volume to be sampled by the AeroTrak+ Remote AAS     |  |
| Total volume             | Program.                                                     |  |
| Number Fractions         | Desired Number of fractions to be sampled by the AeroTrak+   |  |
| Number Fractions         | Remote AAS Program.                                          |  |
|                          | Desired Sample Time of the AeroTrak+ Remote AAS Program.     |  |
| Total Sample Time        | The sample Time is the total amount of time to complete the  |  |
|                          | Program. The Total Time can be split into fractions.         |  |
| Fractional Sample Time   | Amount of sampling time per fraction of the AeroTrak+        |  |
| Flactional Sample Time   | Remote AAS Program.                                          |  |
|                          | The desired delay time used by the AeroTrak+ Remote AAS      |  |
| Delay Time               | Program. The Delay Time is the amount of time the Program    |  |
|                          | will wait after starting before beginning its sampling.      |  |
| Inter fraction Hold Time | Amount of hold time per fraction of the AeroTrak+ Remote     |  |
| Inter-maction notu mine  | AAS Program.                                                 |  |
|                          | The Calculate Time button is used to calculate the sampling  |  |
| Calculate Time           | times and hold times based on the total volume and number of |  |
|                          | fractions of the AeroTrak+ Remote AAS Program.               |  |

Program Example 1: A single fraction where the total volume is sampled continuously.

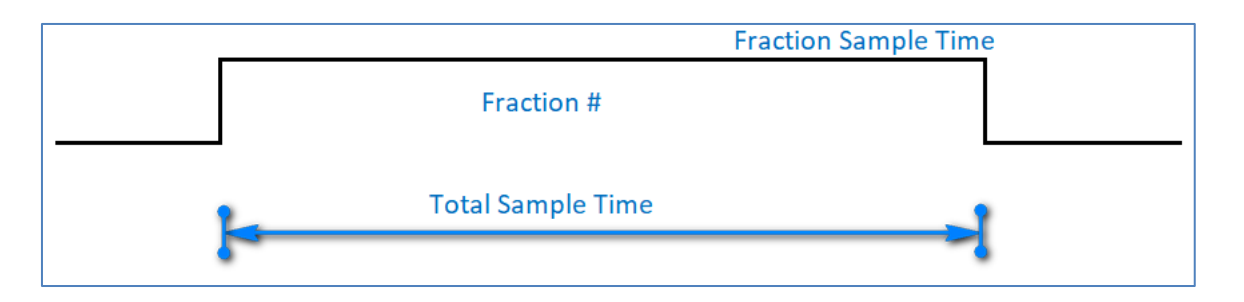

Program Example 2: Four sample fractions where the total volume is sampled in four equal fractions with an interfraction Hold Time that is dependent upon the Total Sample Time defined by the User.

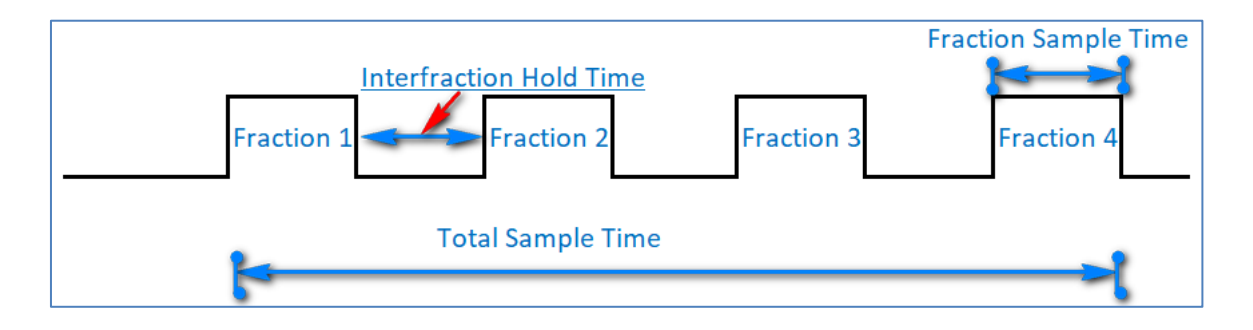

| <ol> <li>Click icon on the Main screen.</li> <li>This screen allows Users to configure AAS Program.</li> <li>An AAS Program may be a simple combination of multiple AAS Sample Points and a set of AAS timing settings.</li> </ol> | Setup Active AAS Programs                                                                                                    |
|----------------------------------------------------------------------------------------------------|----------------------------------------------------------------------------------------------------|
| 2. Active AAS Programs window will come up.                                                                                                    |                                                                                                    |
| <ol> <li>Click Edit Programs</li> <li>Program Config will popup</li> </ol>                                                                                                    | Program Config       ? ×         Select Program       Add Program         Remove Program       Remove Program         AAS Program Name:       AAS_Program_1         Total Volume:       1,00 ° ° L * m3 ° ft3         Number Fractions:       1 ° Calculate Time         Total Sample Time:       00:35:23 ° Fractional Sample Time:       00:00:00         Delay Time:       00:00:00 ° Inter-fraction Hold Time:       00:00:00         Sample Points       >>       >>       >>         AAS_FILLING_1       >       >>       >>         Apply       OK ° Cancel |
| 5. Click Add Program.                                                                                                    | ■ AAS Enter Program Name ? ×                                                                                                    |
| 6. Enter <b>Program Name</b> as mentioned in<br>Program Pre-Fill Example                                                                                                    | Enter New Program Name<br>Pre-Fill                                                                                                    |
| 7. Click OK                                                                                                    | OK Cancel                                                                                                    |

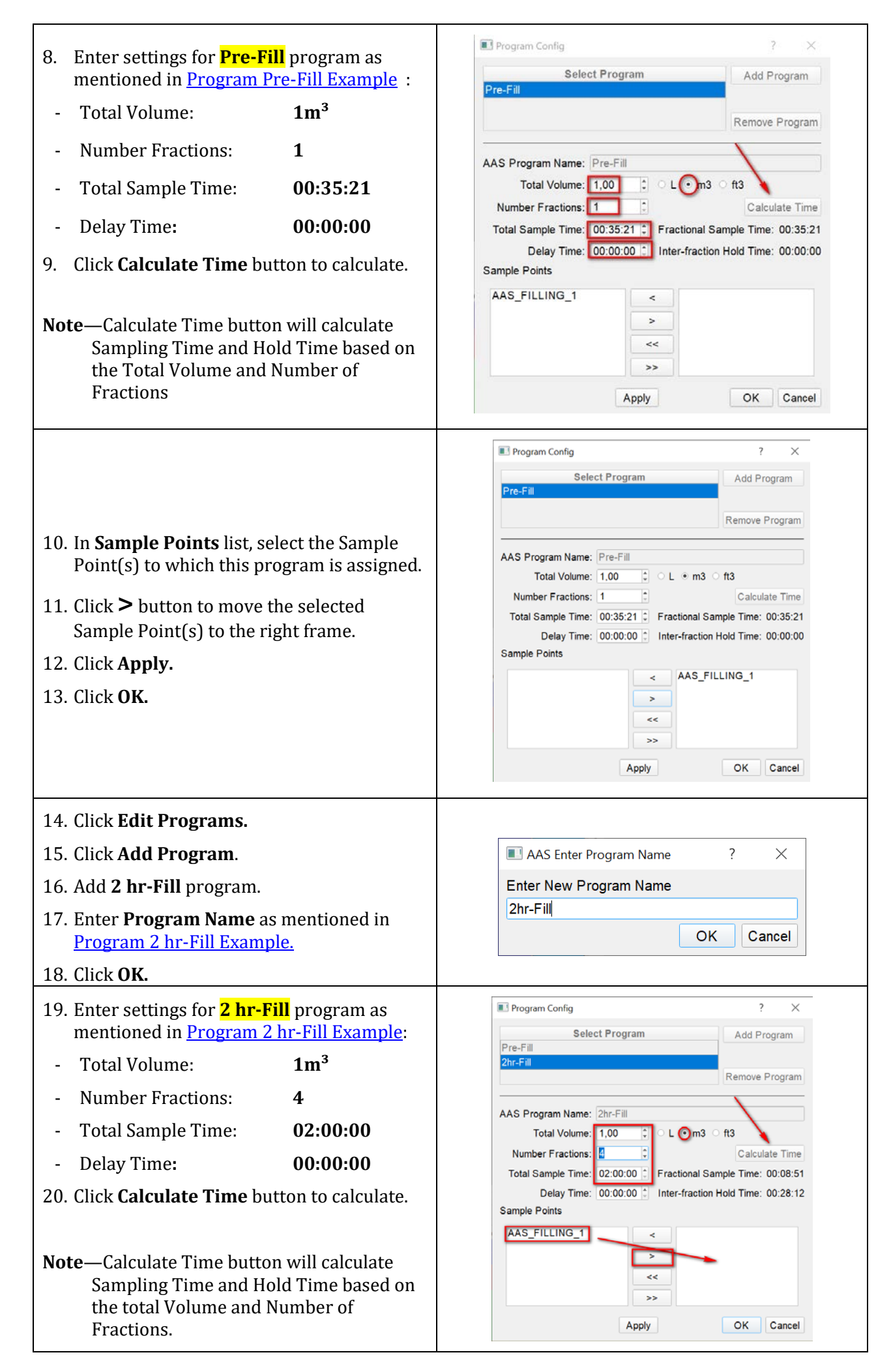

| <ul> <li>21. In Sample Points list, select the Sample Point(s) to which this program is assigned.</li> <li>22. Click &gt; button to move the selected Sample Point(s) to the right frame.</li> <li>23. Click Apply.</li> <li>Note—Sample points moved to the right frame are included in the program.</li> </ul>                                                                                                    | Program Config                                                                                                    |
|----------------------------------------------------------------------------------------------------|----------------------------------------------------------------------------------------------------|
| <ul> <li>24. Click Add Program.</li> <li>25. Click Yes to confirm you wish to continue.</li> <li>26. Add Post-Fill program.</li> <li>27. Enter Program Name as mentioned in<br/>Program Post-Fill Example.</li> <li>28. Click OK.</li> </ul>                                                                                                    | <ul> <li>Confirm Add</li> <li>Pending changes will not be saved. Are You Sure you wish to continue?</li> <li>Yes No</li> <li>AAS Enter Program Name</li> <li>Post-Fill</li> <li>OK Cancel</li> </ul>                                                                                                    |
| <ul> <li>29. Enter settings for Post-Fill program as mentioned in Program Post-Fill Example :</li> <li>Total Volume: 1m<sup>3</sup></li> <li>Number Fractions: 1</li> <li>Total Sample Time: 00:35:21</li> <li>Delay Time: 00:00:00</li> <li>30. Click Calculate Time button to calculate.</li> </ul> Note—Calculate Time button will calculate Sampling Time and Hold Time based on the total Volume and Number of Fractions. | Select Program       Add Program         Pre-Fill       Remove Program         AAS Program Name:       Post-Fill         Post-Fill       Remove Program         AAS Program Name:       1,00         Total Volume:       1,00         Total Volume:       0:00         Total Sample Time:       00:35:53         Fractional Sample Time:       00:00:00         Sample Points       Inter-fraction Hold Time:         AAS_FILLING_1          Apply       OK |

|                                                                          | Program Config ? ×                                             |
|--------------------------------------------------------------------------|----------------------------------------------------------------|
|                                                                          | Select Program Add Program                                     |
|                                                                          | Pre-Fill                                                       |
|                                                                          | 2hr-Fill Poet Fill Remove Program                              |
| 31. In <b>Sample Points</b> list, select the Sample                      | Post-Fill Remove Program                                       |
| Point(s) to which this program is assigned.                              | AAS Program Name: Post-Fill<br>Total Volume: 1,00 0 L • m3 ft3 |
| 32. Click - Dutton to move the selected                                  | Number Fractions: 1 Calculate Time                             |
| Sample Point(s) to the right frame.                                      | Total Sample Time: 00:35:53 C Fractional Sample Time: 00:35:21 |
| 22 Cliels Annuly                                                         | Delay Time: 00:00:00 C Inter-fraction Hold Time: 00:00:00      |
| 33. Click Apply                                                          | Sample Points                                                  |
| Note—Sample points moved to the right frame are included in the program. | AAS_FILLING_1                                                  |
| 34. Click <b>OK</b> to return to Main Screen.                            | Setup Active AAS Programs.                                     |

# **Running AeroTrak+ Remote AAS Programs**

Once AeroTrak+ Remote AAS Sample Points are configured and one or more Programs are defined, the user can run a sampling Program by following these steps.

## **IMPORTANT NOTE**

Changing the Location Name in FMS configuration while a program is running is "**Not Supported**". Trying to do so will stop the program in-progress.

## Starting an AeroTrak+ Remote AAS Program

| 1.<br>2.<br>3.<br>4. | Click icon on the Main screen to<br>access Active AAS Programs.<br>Click Select Program button.<br>From the Select Program drop down list,<br>select Pre-Fill.<br>Click OK. | Select Program ? ×<br>Select Program: Pre-Fill •<br>OK Cancel                                                                                                    |
|----------------------|----------------------------------------------------------------------------------------------------|----------------------------------------------------------------------------------------------------|
| 5.                   | <b>Pre-Fill</b> Program appears on the <b>Active</b><br><b>AAS Programs</b> window.                                                                                         | Setup Active AAS Programs<br>Setup Programs<br>Setup Programs<br>Status: Idle 0%<br>Close                                                                                                    |
| 6.                   | Click once on the <b>Pre-Fill</b> Program so<br>that the <b>AAS Program</b> window shows up.                                                                                | AAS Program       X         Stati       Program: Pre-Fill         Statt Time:       Details         End Time:       Total Volume: 1.00 m3         Number Fractions: 1       Total Duration: 00:35:21         Status: Idle       0%         Total Run       0%         Sample Points Included       Fraction Time: 00:00:00         Sample Points Included       State Agar Plate ID Volume Serial Number Calibration Date         AAS_FILLING_1          Close |
| 7.                   | Click on the <b>Agar Plate ID</b> for the<br><b>AAS_FILLING_1</b> Sample Point.<br>Enter the <b>Agar Plate ID</b> . Only<br>Alphanumeric characters are accepted.           | AAS Program         Start Time:         End Time:         End Time:         Status: Idle         0%         Total Volume:         10%         Total Run         0%         Sample Points Included         State         AAS_FILLING_1         AgarPlate ID         Volume Serial Number         Close                                                                                                    |

| <ul> <li>9. Click Start button. When Start button is clicked, Abort button will display to allow the AAS Program to be stopped.</li> <li>Note—Starting an AAS Program is not allowed until all Agar Plate IDs are entered.</li> <li>If FMS Software Security is turned ON, the operator will have to give their credentials before starting an AAS Program.</li> <li>Clicking Start button will be reflected in the Audit Log.</li> </ul> | Program:       Pre-Fill         Start Time:       31-08-2020       16:31:34         End Time:       31-08-2020       17:06:55         Status:       Sampling       5%         Total Run       5%       Total Volume:         Sample Points Included       State       Agar Plate ID         Volume       Serial Number       Calibration Date         AAS_FILLING_1       OK       AgarPlateNumber       0.06         Close       Close  |
|----------------------------------------------------------------------------------------------------|----------------------------------------------------------------------------------------------------|
| 10. If the <b>AAS Program</b> window is closed<br>during sampling, a minimized view will<br>be shown on the Active AAS Programs<br>window showing the progress.                                                                                                    | AAS Setup Active AAS Programs  Pro-Eill OStatus: Sampling Progress: 8% Close                                                                                                    |
| <ul> <li>11. When AAS Program is finished, Abort button will be hidden.</li> <li>12. Click Close button.</li> </ul>                                                                                                    | AAS Program     Program: Pre-Fill Start Time: 31-08-2020 16:31:34 End Time: 31-08-2020 17:07:03     Total Volume: 1.00 m3 Number Fractions: 1 Total Duration: 00:35:21 Delay Time: 00:035:21 Delay Time: 00:035:21 Hold Time: 00:00:00 Fraction Time: 00:05:21 Hold Time: 00:00:00 Sample Points Included State Agar Plate ID Volume Serial Number Calibration Date AAS_FILLING_1 OK AgarPlateNumber 1.00 1234567980123 31-10-2019 Close |
| 13. On the <b>Active AAS Programs</b> window,<br>the <b>Pre-Fill</b> Program shows complete.                                                                                                    | AAS Setup Active AAS Programs Subsci Program Complete Close                                                                                                    |
| 14. It can remain viewable on the screen or<br>click <b>Close</b> to remove the Program from<br>the running list. Confirm to remove it.                                                                                                    | Close "Pre-Fill"<br>Are You Sure?                                                                                                    |

## Aborting AeroTrak+ Remote AAS Programs

To abort the sampling program prior to its completion according to the program parameters, follow these steps.

|                                                                                         | Ye AAS Program X                                          |
|-----------------------------------------------------------------------------------------|-----------------------------------------------------------|
|                                                                                         | Program: 2hr-Fill                                         |
|                                                                                         | Start Time: 31-08-2020 17:11:37 Details                   |
|                                                                                         | End Time: 31-08-2020 17:13:25 Total Volume: 1.00 m3       |
|                                                                                         | Number Fractions: 4                                       |
|                                                                                         | Status: Idle                                              |
| 1 If an AAS Dragram is aborted the AAS                                                  | Delay Time: 00:00:00                                      |
| Program can be deleted from the <b>Active</b>                                           | Total Run Program Aborted Hold Time: 00:28:12             |
| AAS FIOgianis minimized view.                                                           | Sample Points Included                                    |
| 2. Click <b>Close</b> button.                                                           | State Agar Plate ID Volume Serial Number Calibration Date |
|                                                                                         | AAS_FILLING_1 OK 12 0.05 1234567980123 31-10-2019         |
| 3. Respond to the "Are you sure" message. If the AAS Program is still running, an error | Close                                                     |
| message will annear                                                                     | Ø AAS                                                     |
| The are will be an "Are some sure" was some                                             | Setup Active AAS Programs                                 |
| There will be an Are you sure message                                                   | Select Program 2hr-Fill                                   |
| after the Abort button is clicked.                                                      | Edit Programs                                             |
|                                                                                         | Close                                                     |
| User credentials will be requested before                                               |                                                           |
| Aborting if FMS Software security is                                                    |                                                           |
| turned ON.                                                                              |                                                           |
|                                                                                         |                                                           |
|                                                                                         |                                                           |
|                                                                                         | Confirm Close of AAS Progr 🗡                              |
|                                                                                         | Close "2hr-Fill"                                          |
|                                                                                         | Are You Sure?                                             |
|                                                                                         | Yes No                                                    |
|                                                                                         | Tea                                                       |
|                                                                                         |                                                           |
|                                                                                         | Cation Astice AAC Dragrams                                |
|                                                                                         | Setup Active AAS Programs                                 |
|                                                                                         | Select Program                                            |
|                                                                                         | Edit Programs                                             |
| 4. Minimized AAS Program is removed from                                                |                                                           |
| Active AAS Program.                                                                     |                                                           |
|                                                                                         |                                                           |
|                                                                                         |                                                           |
|                                                                                         |                                                           |
|                                                                                         |                                                           |

| If a Flow Error occurs (i.e. flow drop from 2<br><b>Error</b> will be generated when Program is fi<br>been sampled during the requested samplin                                                                   | 8.3 LPM to 20.0 LPM) during sampling, a <b>Volume</b><br>nished. This means that the desired Volume has not<br>ng Time.                                                                                                    |
|----------------------------------------------------------------------------------------------------|----------------------------------------------------------------------------------------------------|
| If the Sampling Point is already in<br>Sampling Mode for a specific AAS<br>Program, a message will warn the User<br>who wants to Start another AAS Program<br>that the AAS Sampling Point is not in Idle<br>Mode. | Confoured          • AAS             • AAS        Setup          Active AAS Programs        Pre-          Status       Sampler          Status: Sampling        Status: Sampling          Viessages        Node          Node        Date Time - Source          Node        Date Time - Source          Node        Date Time - Source          Node        Date Time - Source          Node        Date Time - Source          Node        Date Time - Source          Node        Date Time - Source          Node        Date Time - Source          Node        Date Time - Source          Node        Date Time - Source          Node        Date Time - Source          Node        Date Time - Source          Ass        OC-0PCU OK          Ass        OC-0PCU OK                                                                                                    |
| If an <b>AAS Program</b> is Aborted, a Volume<br>Error will be generated to mention that<br>the desired Volume to be sampled has not<br>been met.                                                                 | Image: Start Sprogram       Frogram: Pre-Fill         Start Time:       02-09-2020       12:04:10       Details         End Time:       02-09-2020       12:33:20       Total Volume:       1.00 m3         Status:       Idle       Idle       Total Volume:       1.00 m3         Total Volume:       1.00 m3       Number Fractions:       1         Status:       Idle       Idle       Delay Time:       00:00:00         Total Run       Program Aborted       Fraction Time:       00:35:21         Mold Time:       00:00:00       Strate Included         Sample Points Included       State Agar Plate ID Volume Serial Number re         AAS_FILLING_1       Fail       123       0.82       1234567980123.3         Image: State Agar Plate ID Volume Serial Number re       Image: State Agar Plate ID Volume Serial Number re       Image: State Agar Plate ID Volume Serial Number re |

remaining active Sample points.

# **Running AeroTrak+ Remote AAS Programs with Batch Report**

AeroTrak+ Remote AAS Sample Points can also be used with Batch Manager. To setup **Batch Manager**, please refer to *TCC-127—How to Setup Batch Manager*.

## **Running AeroTrak+ Remote AAS Reports**

AeroTrak+ Remote AAS Reports can be used for both Normal or Batch report selection.

## **Generate Normal Report**

| 1.<br>2. | Click <b>Mew Report</b> .                                                  | AAS Report Details      Name Batt Report Name Hard Tale      Report Type Normal Report Footer Default Footer      Report Data No Sample Point Data Compliance Stats Stats Summary Recipe No Recipe Filter User Defined Check Recipes Index      Stats Time Previous Hour OB:51 OI:00:00-20 End Time Current Date-Time OD:51 OI:00:00-20 End Time Current Date-Time OD:51 OI:00:00-20 End Time Current Date-Time OD:51 OI:00:00-20 End Time Current Date-Time OD:51 OI:00:00-20 End Time Current Date-Time OD:51 OI:00:00-20 End Time Current Date-Time OD:51 OI:00:00-20 End Time Current Date-Time OD:51 OI:00:00-20 End Time Current Date-Time OD:51 OI:00:00-20 End Time Current Date-Time OD:51 OI:00:00-20 End Time OI:00:00-20 End Time |
|----------|----------------------------------------------------------------------------|----------------------------------------------------------------------------------------------------|
|          |                                                                            | Add Sign Off Table     1     Signatures       Sample Points     Logs and Messages     Schedule Report       VOK     ¥Cancel                                                                                                    |
|          |                                                                            | © AAS Report Details                                                                                                    |
| 3.       | Enter a <b>name</b> and <b>Title</b> for this report.                      | Name         AASReport           Title         Normal AeroTrak+ Active Air Sampler Report                                                                                                    |
| 4.       | Select <b>Normal Report</b> from the <b>Report Type</b> drop down list.    | Report Type Normal Report         Footer       Default Footer         Report Data AAS Program Data         AAS Summary                                                                                                    |
| 5.       | Select <b>AAS Program Data</b> from the <b>Report Data</b> drop down list. | Start Time Exact Date-Time         16:30         31-08-20         -           End Time Current Date-Time         17:30         31-08-20         -                                                                                                    |
| 6.       | Select the desired time duration.                                          | Add Sign Off Table      AAS Sample Points      Logs and Messages      Schedule Report      Vok XCancel                                                                                                    |

| 7. Click <b>AAS Sample Points</b> to add AAS<br>Sample Points used during this time<br>frame.                                                                                                    |                                                                                                    |
|----------------------------------------------------------------------------------------------------|----------------------------------------------------------------------------------------------------|
| By default, AAS Sample Points available<br>to be selected are all the AAS Sample<br>Points used during the time period<br>specified.                                                                                                    | © AAS<br>TAAS FILLING 1                                                                                                    |
| <ul> <li>8. To include another AAS Sample Point in the report, do as follow: <ul> <li>Click + Add button for a new row.</li> <li>Double click on the new row.</li> <li>Open the dropdown.</li> <li>From the dropdown select a new AAS</li> </ul> </li> </ul> | +Add All +Add →Remove                                                                                                    |
| Sample Point.                                                                                                    | Weighted Statistics Calculate MKT Weekly Mean                                                                                                    |
| <b>Note</b> —If an AAS Sample Point has to be<br>removed from the Report, select it and<br>click <b>Remove</b> button.                                                                                                    | VOk ¥Cancel                                                                                                    |
| 9. Click <b>OK</b> to close the <b>Sample Point</b><br>Selection window.                                                                                                    |                                                                                                    |
| 10. Click <b>OK</b> to close the <b>report details</b> window.                                                                                                    |                                                                                                    |
| 11. Click <b>View</b> button to preview the Report.                                                                                                    | • AAS          Reports       Report Description: AASReport          AASReport       Normal Report Created: 2020-08-31 17:26:46          Title: Normal AeroTrak+ Active Air Sampler Report        Normal AeroTrak+ Active Air Sampler Report          StartDateTime: Exact Date-Time        Foodrat Time: Exact Date-Time          Foodr: Default Footer        Data: AAS Program Data          Data: AAS Program Data        Recipe: No Recipe Filter          IncludeStatistics: No IncludeAASSummary: Yes IncludeCompliance: No        View          Scheduled Reports       SignOffTable: Yes TotalSignatures: 1        View          LogsFrabled: Yes        AlarmGroupMessageLogsEnabled: No        CSV          AlarmGroupMessageLogsEnabled: No        SAMPLE POINT DATA        , |

| Normal AeroTrak+ A                                                                                                    | ctive Air Sam<br>Audit Log                                                                                                    | pler Rep                                                                                                    | ort AASREPOR<br>12:18:56                                                                                                    | Γ From: 25                                                                                                    | -09-2020 1                                                         | 0:40:29 To: 25-09-2020                                                                                                    |
|----------------------------------------------------------------------------------------------------|----------------------------------------------------------------------------------------------------|----------------------------------------------------------------------------------------------------|----------------------------------------------------------------------------------------------------|----------------------------------------------------------------------------------------------------|--------------------------------------------------------------------|----------------------------------------------------------------------------------------------------|
| Results Table For:                                                                                                    | Audit Log                                                                                                    |                                                                                                    |                                                                                                    |                                                                                                    |                                                                    |                                                                                                    |
| Data Timo                                                                                                    | Source                                                                                                    | Commor                                                                                                    | <b>x</b> t                                                                                                    |                                                                                                    |                                                                    |                                                                                                    |
| 25-09-2020 10:52:25                                                                                                    | EMS Client                                                                                                    | Client H                                                                                                    | n Started                                                                                                    |                                                                                                    |                                                                    |                                                                                                    |
| 25-09-2020 10:53:55                                                                                                    | EMS_Client                                                                                                    |                                                                                                    | as Started                                                                                                    |                                                                                                    |                                                                    |                                                                                                    |
| 25-09-2020 10:54:24                                                                                                    | FMS_Client                                                                                                    |                                                                                                    |                                                                                                    | s lleer To                                                                                                    | 44S                                                                |                                                                                                    |
| 25-09-2020 10:54:53                                                                                                    | FMS_Client                                                                                                    | Adding E                                                                                                    | Batch Event Start_                                                                                                    | Batch_1 fo                                                                                                    | r Batch Pro                                                        | oductName by AAS                                                                                                    |
| 25-09-2020 10:55:44                                                                                                    | FMS_Client                                                                                                    | Started F<br>Number(<br>plateid F                                                                           | Pre-Fill (TotalDura<br>DfFractions 1, dela<br>late 1 by UserAA                                                                                                    | tion 00:35:2<br>ay 00:00:00<br>S                                                                                     | 21, TotalVo<br>)) on AAS_                                          | lume 1.00m3,<br>FILLING_1 using                                                                                           |
| 25-09-2020 11:32:37                                                                                                    | FMS_Client                                                                                                    | Started F<br>Number                                                                                         | Post-Fill (TotalDura<br>DfFractions 1, dela                                                                                                    | ation 00:35<br>ay 00:00:00                                                                                           | :53, TotalV<br>)) on AAS_                                          | olume 1.00m3,<br>FILLING_1 using                                                                                          |
| 25-09-2020 11:33:30                                                                                                    | FMS_Client                                                                                                    | Aborted<br>Program                                                                                          | Post-Fill on AAS_<br>for testing                                                                                                    | FILLING_1                                                                                                    | l by UserA                                                         | AS Comment: Aborting                                                                                                    |
| 25-09-2020 11:34:22                                                                                                    | FMS_Client                                                                                                    | Started F<br>Number(<br>plateid F                                                                           | Post-Fill (TotalDura<br>DfFractions 1, dela<br>late_2 by UserAA                                                                                                    | ation 00:35<br>ay 00:00:00<br>S                                                                                      | :53, TotalV<br>)) on AAS_                                          | olume 1.00m3,<br>FILLING_1 using                                                                                          |
| 25-09-2020 12:11:00                                                                                                    | FMS_Client                                                                                                    | Started 2<br>Number(<br>plateid 4                                                                           | 2hr-Fill (TotalDurat<br>DfFractions 4, dela<br>56 by UserAAS                                                                                                    | tion 02:00:0<br>ay 00:00:00                                                                                          | 0, TotalVo<br>) on AAS_                                            | ume 1.00m3,<br>FILLING_1 using                                                                                            |
| 25-09-2020 12:11:32                                                                                                    | FMS_Client                                                                                                    | Aborted<br>Commer                                                                                           | 2hr-Fill on AAS_F                                                                                                    | ILLING_1                                                                                                    | by UserAA                                                          | S Comment: No                                                                                                    |
| 25-09-2020 12:12:08                                                                                                    | FMS_Client                                                                                                    | Adding E<br>USER                                                                                            | Batch Event Stop_                                                                                                    | Batch_1 fo                                                                                                    | r Batch Pro                                                        | oductName by AAS                                                                                                    |
| 25-09-2020 12:12:14                                                                                                    | FMS_Client                                                                                                    | UserAA                                                                                                    | 6 Has Logged Out                                                                                                    | t                                                                                                    |                                                                    |                                                                                                    |
| 25-09-2020 12:12:21                                                                                                    | FMS_Client                                                                                                    | admin H                                                                                                    | as Logged In As L                                                                                                    | Jser To AA                                                                                                    | S                                                                  |                                                                                                    |
| 25-09-2020 12:13:14                                                                                                    | FMS_Client                                                                                                    | Started F<br>Number(<br>plateid 7                                                                           | Pre-Fill (TotalDura<br>OfFractions 1, dela<br>89 by UserAAS                                                                                                    | tion 00:35:2<br>ay 00:00:00                                                                                          | 21, TotalVo<br>)) on AAS_                                          | lume 1.00m3,<br>FILLING_1 using                                                                                           |
| 25-09-2020 12:18:48                                                                                                    | FMS_Client                                                                                                    | Making F                                                                                                    | Report AASREPO                                                                                                    | RT For AA                                                                                                    | S As Admi                                                          | nistrator                                                                                                    |
| 2: New AAS-spe                                                                                                    | cific FMS S                                                                                                    | Softwa                                                                                                    | re Report For                                                                                                    | mat.                                                                                                    |                                                                    |                                                                                                    |
| Normal AeroTrak+ Results Table For: Plate D: Plate 1                                                                                                    | Active Air Sar<br>PlateID: Pla                                                                                                    | npler Rep<br>nte_1 Loo                                                                                      | cation: AASREPOR<br>12:18:56<br>cation: AAS_FIL                                                                                                    | T From: 25                                                                                                    | 5-09-2020 1<br><b>456</b>                                          | 10:40:29 To: 25-09-2020                                                                                                   |
| Normal AeroTrak+<br>Results Table For:<br>PlateID: Plate_1, I<br>Date Time                                                                                                    | Active Air Sar<br>PlateID: Pla<br>_ocation: AA                                                                                                    | npler Rep<br>ate_1 Lo<br>\S_FILL                                                                            | oort AASREPOR<br>12:18:56<br>cation: AAS_FIL<br>ING_1, SerialNur<br>Fraction                                                                                                    | T From: 25                                                                                                    | 5-09-2020 1<br>456<br>me (m3)                                      | 0:40:29 To: 25-09-2020                                                                                                    |
| Normal AeroTrak+<br>Results Table For:<br>PlateID: Plate_1, I<br>Date Time<br>25-09-2020 10:55:4                                                                                                    | Active Air Sar<br>PlateID: Pla<br>_ocation: AA<br>Event<br>6 Start Sar                                                                                              | npler Rep<br>nte_1 Lo<br>NS_FILL                                                                            | oort AASREPOR<br>12:18:56<br>cation: AAS_FIL<br>ING_1, SerialNut<br>Fraction                                                                                                    | T From: 25<br>LING_1<br>mber: 1234<br>Cum. Volu                                                                      | 5-09-2020 <sup>-</sup><br><b>456</b><br>me (m3)                    | Event Details                                                                                                    |
| Normal AeroTrak+<br>Results Table For:<br>PlateID: Plate_1,<br>Date Time<br>25-09-2020 10:55:4<br>25-09-2020 11:31:0                                                                                                    | Active Air Sar<br>PlateID: Pla<br>_ocation: AA<br>Event<br>6 Start Sar<br>7 Stop Sar                                                                                | npler Rep<br>ate_1 Lo<br>S_FILL<br>npling<br>npling                                                         | oort AASREPOR<br>12:18:56<br>cation: AAS_FIL<br>ING_1, SerialNum<br>Fraction<br>1                                                                                                    | T From: 25<br>LING_1<br>mber: 1234<br>Cum. Volu<br>0<br>1                                                            | 5-09-2020 1<br><b>456</b><br>me (m3)                               | Event Details<br>Started by UserAAS<br>Completed                                                                          |
| Normal AeroTrak+<br>Results Table For:<br>PlateID: Plate_1, I<br>Date Time<br>25-09-2020 10:55:4<br>25-09-2020 11:31:0<br>Normal AeroTrak+ /<br>Results Table For:                                                         | Active Air Sar PlateID: Pla Cocation: AA Event Event Start Sar Stop Sar Active Air Sam PlateID: Pla                                                                 | npler Rej<br>nte_1 Lo<br>NS_FILL<br>npling<br>npling<br>upler Rep<br>te_test L                              | ort AASREPOR<br>12:18:56<br>cation: AAS_FIL<br>ING_1, SerialNur<br>Fraction<br>1<br>1<br>ort AASREPOR<br>12:18:56<br>.ocation: AAS_F                                                                                                    | T From: 25<br>LING_1<br>mber: 1234<br>Cum. Volu<br>0<br>1<br>T From: 25<br>ILLING_1                                  | 5-09-2020 1<br><b>456</b><br>me (m3)<br>-09-2020 1                 | 0:40:29 To: 25-09-2020<br>Event Details<br>Started by UserAAS<br>Completed<br>0:40:29 To: 25-09-2020                      |
| Normal AeroTrak+<br>Results Table For:<br>PlateID: Plate_1, I<br>Date Time<br>25-09-2020 10:55:4<br>25-09-2020 11:31:0<br>Normal AeroTrak+<br>Results Table For:<br>PlateID: Plate_tes                                     | Active Air Sar<br>PlateID: Pla<br>ocation: AA<br>Event<br>Event<br>Start Sar<br>Stop Sar<br>Active Air Sam<br>PlateID: Pla                                          | npler Rej<br>ate_1 Lo<br>(S_FILL<br>npling<br>npling<br>upler Rep<br>te_test L<br>\AS_FIL                   | ort AASREPOR<br>12:18:56<br>cation: AAS_FIL<br>ING_1, SerialNun<br>Fraction<br>1<br>1<br>ort AASREPOR<br>12:18:56<br>.ocation: AAS_F<br>.LING_1, SerialN                                                                                                    | T From: 25<br>LING_1<br>mber: 123/<br>Cum. Volu<br>0<br>1<br>T From: 25<br>ILLING_1<br>lumber: 12                    | 5-09-2020 1<br><b>456</b><br>me (m3)<br>-09-2020 1<br><b>23456</b> | 0:40:29 To: 25-09-2020<br>Event Details<br>Started by UserAAS<br>Completed<br>0:40:29 To: 25-09-2020                      |
| Normal AeroTrak+<br>Results Table For:<br>PlateID: Plate_1, I<br>Date Time<br>25-09-2020 10:55:4<br>25-09-2020 11:31:0<br>Normal AeroTrak+<br>Results Table For:<br>PlateID: Plate_tes<br>Date Time                        | Active Air Sar PlateID: Pla cocation: AA Event Start Sar Stop Sar Active Air Sam PlateID: Pla t, Location: A                                                        | npler Rej<br>ate_1 Lo<br>IS_FILL<br>npling<br>npling<br>upler Rep<br>te_test L<br>AAS_FIL<br>Fracti         | ort AASREPOR<br>12:18:56<br>cation: AAS_FIL<br>ING_1, SerialNum<br>Fraction<br>1<br>1<br>ort AASREPOR<br>12:18:56<br>.ocation: AAS_F<br>.LING_1, SerialN<br>ion Cum. View                                                                                                    | T From: 25<br>LING_1<br>mber: 1234<br>Cum. Volu<br>0<br>1<br>1<br>F From: 25<br>ILLING_1<br>lumber: 12<br>olume (m3) | 456<br>me (m3)<br>-09-2020 1<br>23456<br>Event Det                 | I0:40:29 To: 25-09-2020<br>Event Details<br>Started by UserAAS<br>Completed<br>0:40:29 To: 25-09-2020<br>ails             |
| Normal AeroTrak+<br>Results Table For:<br>PlateID: Plate_1, 1<br>Date Time<br>25-09-2020 10:55:4<br>25-09-2020 11:31:0<br>Normal AeroTrak+<br>Results Table For:<br>PlateID: Plate_tes<br>Date Time<br>25-09-2020 11:32:33 | Active Air Sar<br>PlateID: Pla<br>Location: AA<br>Event<br>6 Start Sar<br>7 Stop Sar<br>Active Air Sam<br>PlateID: Pla<br>t, Location: A<br>Event<br>9 Start Sampli | npler Rej<br>ate_1 Lo<br>IS_FILL<br>mpling<br>npling<br>upler Rep<br>te_test L<br>VAS_FIL<br>Fracti<br>ng 1 | overt         AASREPOR<br>12:18:56           cation:         AAS_FIL           ING_1, SerialNum           Fraction           1           overt         AASREPORT<br>12:18:56           .occation:         AAS_F           .LING_1, SerialNon           ion         Cum. Vi<br>0 | T From: 25<br>LING_1<br>mber: 1234<br>Cum. Volu<br>0<br>1<br>1<br>From: 25<br>ILLING_1<br>lumber: 12<br>olume (m3)   | 456<br>me (m3)<br>-09-2020 1<br>23456<br>Event Det<br>Started by   | IO:40:29 To: 25-09-2020<br>Event Details<br>Started by UserAAS<br>Completed<br>IO:40:29 To: 25-09-2020<br>ails<br>UserAAS |

| <ol> <li>Click icon to access Reports.</li> <li>Click New Report.</li> </ol>                                                                                                    | AAS Report Details  Report Details  Report Details  Report Type Normal Report Footer Default Footer Report Data No Sample Point Data Recipe No Recipe Fiter User Default Footers Index Start Time Previous Hour Other Details Other Details Other Details Other Details Other Details Other Details Other Details Other Details Start Time Previous Hour Other Details Other Details Other Details Other Details Other Details Other Details Recipe Fiter Other Details Index Other Details Index Oth |
|----------------------------------------------------------------------------------------------------|----------------------------------------------------------------------------------------------------|
| 3. Enter a <b>name</b> and <b>Title</b> for this report.                                                                                                    |                                                                                                    |
| <ol> <li>Select Normal Report from the Report<br/>Type drop down list.</li> </ol>                                                                                                    | Name AASBatchReport                                                                                                    |
| 5. Select <b>Batch Report</b> from the <b>Report</b><br><b>Type</b> drop down list.                                                                                                    | Report Type Batch Report - Batch Footer - Batch Report Default Footer - Report Data AAS Program Data - AAS Summary                                                                                                    |
| 6. Select <b>AAS Program Data</b> from the <b>Report Data</b> drop down list.                                                                                                    | Index - Start Time DemoBatch - Start Production - 09:11 : 01-09-20 - End Time DemoBatch - End Bradueties - 00:55 : 01-00-20 -                                                                                                    |
| <ol> <li>Select for Start and End Time desired,<br/>Batch Name followed by selecting Event<br/>Name.</li> </ol>                                                                                                    | Add Sign Off Table     1     Signatures       AAS Sample Points     Logs and Messages     Schedule Report                                                                                                    |
| <ul> <li>8. Click AAS Sample Points to add the AAS Sample Points used during this time frame.</li> <li>9. To include another AAS Sample Point in the report, do as follows: <ul> <li>Click + Add button for a new row.</li> <li>Double click on the new row.</li> <li>Open the dropdown.</li> <li>From the dropdown, select a new AAS Sample Point.</li> </ul> </li> <li>Note—If an AAS Sample Point has to be</li> </ul> | AAS AAS AAS_FILLING_1 AAS_FILLING_1 AAS_FIL |
| removed from the Report, select it and click on <b>Remove</b> button.                                                                                                    | Weekly Mean                                                                                                    |
| 10. Click <b>OK</b> to save the Report Configuration<br>11. Click <b>View</b> button to preview the Report.                                                                                                    | AAS Reports Report AASBatchReport Batch Report Created: 2020-09-01 10:03:51 AASReport Batch Report Created: 2020-09-01 10:03:51 AASReport Batch Report Created: 2020-09-01 10:03:51 AASReport Data: AAS StartDateTime: DemoBatch Start Production 09:11:41 2020-09-01 EndDateTime: DemoBatch End Production 09:55:06 2020-09-01 Footer: Default Footer Data: AAS Program Data Recipe: No Recipe Filter IncludeStatistics: No IncludeAASSummary: No IncludeCompliance: No GenerateIndex: Yes GenerateCSV: No GenerateIndex: Yes AlarmLog: No AuditLog: Yes TraceLog: No EventLog: LogsEnabled: Yes AlarmGroupMessageLogsEnabled: No AlarmGroupMessageLogsEnabled: No SAMPLE POINT DATA                                                                                                    |

**Example 1:** Normal FMS Software Report Format.

#### Batch Report AeroTrak+ Active Air Sampler Report AASREPORT ProductName From: Start\_Batch\_1 25-09-2020 10:54:31 To: Stop\_Batch\_1 25-09-2020 12:11:47

#### Results Table For: Audit Log

E,

| Results Table For: Audit Log |            |                                                                                                    |  |
|------------------------------|------------|----------------------------------------------------------------------------------------------------|--|
| Date Time                    | Source     | Comment                                                                                                    |  |
| 25-09-2020 10:54:53          | FMS_Client | .dding Batch Event Start_Batch_1 for Batch ProductName by AAS<br>/SER                                                                                          |  |
| 25-09-2020 10:55:44          | FMS_Client | Started Pre-Fill (TotalDuration 00:35:21, TotalVolume 1.00m3,<br>NumberOfFractions 1, delay 00:00:00) on AAS_FILLING_1 using<br>plateid Plate_1 by UserAAS     |  |
| 25-09-2020 11:32:37          | FMS_Client | Started Post-Fill (TotalDuration 00:35:53, TotalVolume 1.00m3,<br>NumberOfFractions 1, delay 00:00:00) on AAS_FILLING_1 using<br>plateid Plate_test by UserAAS |  |
| 25-09-2020 11:33:30          | FMS_Client | Aborted Post-Fill on AAS_FILLING_1 by UserAAS Comment: Aborting<br>Program for testing                                                                         |  |
| 25-09-2020 11:34:22          | FMS_Client | Started Post-Fill (TotalDuration 00:35:53, TotalVolume 1.00m3,<br>NumberOfFractions 1, delay 00:00:00) on AAS_FILLING_1 using<br>plateid Plate_2 by UserAAS    |  |
| 25-09-2020 12:11:00          | FMS_Client | Started 2hr-Fill (TotalDuration 02:00:00, TotalVolume 1.00m3,<br>NumberOfFractions 4, delay 00:00:00) on AAS_FILLING_1 using<br>plateid 456 by UserAAS         |  |
| 25-09-2020 12:11:32          | FMS_Client | Aborted 2hr-Fill on AAS_FILLING_1 by UserAAS Comment: No<br>Comment                                                                                            |  |

## E,

Batch Report AeroTrak+ Active Air Sampler Report AASREPORT ProductName From: Start\_Batch\_1 25-09-2020 10:54:31 To: Stop\_Batch\_1 25-09-2020 12:11:47

#### AAS Table Summary

| AAS Table Summary |                                   |                                  |  |  |
|-------------------|-----------------------------------|----------------------------------|--|--|
| Batch             | Start                             | Stop                             |  |  |
| ProductName       | Start_Batch_1 25-09-2020 10:54:31 | Stop_Batch_1 25-09-2020 12:11:47 |  |  |

**Example 2:** New AAS-specific FMS Software Report Format.

Batch Report AeroTrak+ Active Air Sampler Report AASREPORT ProductName From: Start\_Batch\_1 25-09-2020 10:54:31 To: Stop\_Batch\_1 25-09-2020 12:11:47

Results Table For: PlateID: Plate\_1 Location: AAS\_FILLING\_1

| PlateID: Plate_1, Location: AAS_FILLING_1, SerialNumber: 123456 |                |          |                  |                    |  |
|-----------------------------------------------------------------|----------------|----------|------------------|--------------------|--|
| Date Time                                                       | Event          | Fraction | Cum. Volume (m3) | Event Details      |  |
| 25-09-2020 10:55:46                                             | Start Sampling | 1        | 0                | Started by UserAAS |  |
| 25-09-2020 11:31:07                                             | Stop Sampling  | 1        | 1                | Completed          |  |

## E,

E,

Batch Report AeroTrak+ Active Air Sampler Report AASREPORT ProductName From: Start\_Batch\_1 25-09-2020 10:54:31 To: Stop\_Batch\_1 25-09-2020 12:11:47

Results Table For: PlateID: Plate\_test Location: AAS\_FILLING\_1

| PlateID: Plate_test, Location: AAS_FILLING_1, SerialNumber: 123456 |                |          |                  |                                                                            |  |
|--------------------------------------------------------------------|----------------|----------|------------------|----------------------------------------------------------------------------|--|
| Date Time                                                          | Event          | Fraction | Cum. Volume (m3) | Event Details                                                              |  |
| 25-09-2020 11:32:39                                                | Start Sampling | 1        | 0                | Started by UserAAS                                                         |  |
| 25-09-2020 11:33:30                                                | Stop Sampling  | 1        | 0.02             | Flow Error<br>Aborted by UserAAS, Comment:<br>Aborting Program for testing |  |

# AeroTrak+ Remote AAS Buffer Download

AeroTrak+ Remote AAS Buffer Data, when Enabled in FMS, may occur during several cases which are described below.

### **Buffer Download Cases:**

- 1. <u>User installs a new Instrument with buffer download enabled:</u>
  - User enables buffer download in Sample Point setup through Configure and saves.
  - After buffer is cleared, FMS Software will go into real time monitoring state without buffer download.
  - FMS Software will perform buffer download afterwards triggered by Monitor restart or communication error recovery.
- 2. <u>User installs a backup Instrument using existing setup with buffer download enabled</u>:

Backup instrument is configured with the same TCP/IP address as the replaced but has a different Serial Number.

- Buffer download is enabled in existing setup.
- After driver reinitiated, FMS Software will clear Instrument's buffer to prevent unwanted buffer download process triggered by Monitor restart or communication error recovery.
- After buffer is cleared, FMS Software will go into real time monitoring state without buffer download.
- FMS Software will perform buffer download afterwards triggered by Monitor restart or communication error recovery.
- 3. <u>Buffer Download enabled</u>:
  - User saves the configuration and restart monitor.
  - FMS Software will clear Instrument's buffer.
  - FMS Software will go into real time monitoring state.
  - No buffer is downloaded (buffer download is still enabled and will happen if needed).
- 4. <u>Power lost to the Instrument with buffer download enabled:</u>
  - System is already running with buffer download enabled.
  - Power lost to the Instrument.
  - FMS Software loses communication to the Instrument.
  - FMS Software will try to recover communication.
  - Power is back online to the Instrument.
  - Communication recovered.
  - Buffer download will occur.
- 5. <u>Power lost to building with buffer download enabled:</u>
  - System is already running with buffer download enabled.
  - Power lost to the whole building.
  - FMS Software is down.
  - Power is back online to the whole building.
  - FMS Software is back online.
  - Buffer download will occur.

- 6. <u>Power lost to monitoring computer with buddy process and buffer download enabled:</u>
  - System is already running with buffer download enabled.
  - Power lost to the monitoring computer.
  - Instrument is collecting data.
  - Buddy starts.
  - Buffer download will occur.
  - Data is recovered.
  - Power is back online and the main Monitor starts up.
  - Buffer download will occur.
- 7. <u>Communication lost or monitor restart during buffer download process:</u>
  - FMS Software is performing buffer download.
  - Communication is lost or a monitor restart occurs.
  - FMS Software re-establishes communication or monitor is running again.
  - Buffer download will attempt to start over again.
- 8. An alarm condition within buffered data:
  - Alarm condition data has been logged in Instrument buffer.
  - FMS Software starts performing a buffer download.
  - When FMS Software encounters alarm condition, it will not post alarm acknowledge message the same way as real time data process (will not trigger digital output).
  - No disruption will occur in buffer download due to alarm condition.
  - User can not acknowledge the buffered data.
  - User can acknowledge alarm condition data buffered after transfer to the database.
- 9. An alarm condition during buffer download process:
  - FMS Software starts performing a buffer download
  - Instrument detects an alarm condition.
  - FMS PROCESS Alarm condition as real time.
  - FMS Software will NOT process the failure until after the Buffer Download is complete.

#### 10. <u>All Database is down during buffer download:</u>

- FMS Software is performing a buffer download process.
- Database is down.
- FMS Software posts processed buffer data to database.
- Posted data is being spooled.
- FMS Software continues buffer download until complete.
- Database comes back on-line, and spooled data is posted to the database. Spooled data in the queue after duplicated key will skipped to prevent garbage data in database.

#### 11. <u>Mirrored DB exists and either / both main / mirrored DB is down during buffer download:</u>

- FMS Software is performing a buffer download process.
- Database (either main or mirrored) database(s) go down.
- FMS Software posts processed buffer data to database.
- For any database that is down, posted data is being spooled.
- FMS Software continues buffer download until complete.
- Database(s) comes back on-line, and spooled data is posted to the database(s). Spooled data in the queue after duplicated key will skipped to prevent garbage data in database.

# **Alarm Group Messages**

Technical bulletin **TCC-137: FMS 530 Alarm Group with Messages Setup Configuration** explains how to setup alarm group messaging to be able to alarm on specific messages generated by FMS Software.

By introducing AeroTrak+ Remote AAS driver **TSIModbus2XAAS**, the following messages can be selected in alarm group.

- Communication problem: timeout getting sample record
- Instrument alert was triggered externally
- Communication problem: invalid sample record data from buffer
- Ambient condition alert
- Cal. corrupt alert
- Stale data: reinitializing counter
- Communication problem: timeout during initializing
- Volume Alert
- Communication problem: timeout getting sample index
- Flow alert
- Index sequence error: record(s) possibility lost
- Instrument error
- Instrument not ready alert
- Resetting com channel
- Service alert
- Unit working
- Wrong driver selected for this device. This driver for TSI map revision 2.xx only

# AeroTrak+ Remote AAS Node Tags Available in OPC UA Server

The following screen shot from UA Expert shows all tags made available per AeroTrak+ Remote AAS Sample Point.

| 🖻 Root                    |  |  |  |  |  |  |
|---------------------------|--|--|--|--|--|--|
| 🗸 🗀 Objects               |  |  |  |  |  |  |
| ✓                         |  |  |  |  |  |  |
| 💙 🜲 AAS_FILLING_1         |  |  |  |  |  |  |
| > 🗖 Additional Comments   |  |  |  |  |  |  |
| Alarms and Events         |  |  |  |  |  |  |
| > 💷 Buffer Download State |  |  |  |  |  |  |
| > 르 Calibration Date      |  |  |  |  |  |  |
| > Comments                |  |  |  |  |  |  |
| CurrentFraction           |  |  |  |  |  |  |
| CurrentRecipeTime         |  |  |  |  |  |  |
| > 🔍 ElapsedDelayTime      |  |  |  |  |  |  |
| > 🔍 ElapsedHoldTime       |  |  |  |  |  |  |
| ElapsedSampleTime         |  |  |  |  |  |  |
| > 💷 Enabled               |  |  |  |  |  |  |
| > 💷 Extended Error        |  |  |  |  |  |  |
| > 💷 Extended Info         |  |  |  |  |  |  |
| > 💷 FMS Node              |  |  |  |  |  |  |
| > 💷 Failed                |  |  |  |  |  |  |
| > 🔍 LoggedDataType        |  |  |  |  |  |  |
| > 🔍 Retriggerable Alarms  |  |  |  |  |  |  |
| 🔉 💷 Sample Period         |  |  |  |  |  |  |
| 🔉 💷 SampleStatus          |  |  |  |  |  |  |
| 🔉 💷 SerialNumber          |  |  |  |  |  |  |
| > 🔍 TotalFractions        |  |  |  |  |  |  |
| 🔉 💷 TotalRecipeTime       |  |  |  |  |  |  |
| > 📟 Туре                  |  |  |  |  |  |  |
| > 🔍 Units                 |  |  |  |  |  |  |
| > 🔍 Volume                |  |  |  |  |  |  |
| > 👶 Server                |  |  |  |  |  |  |

**Note**—All time values below are reported in seconds.

| NODE TAG              | DATA<br>TYPE | DESCRIPTION                                                             |
|-----------------------|--------------|-------------------------------------------------------------------------|
| Additional Comments   | String       | Additional comments about the instrument.                               |
| Alarms and Events     | String       | Sample Point Alarms and Events generated by FMS Software                |
| Buffer Download State | Boolean      | This is not implemented for AAS (Status code is BadAttributeIdInvalid). |
| Calibration Date      | DateTime     | Last Calibration Date from device.                                      |
| Comments              | String       | Comments about the instrument.                                          |
| CurrentFraction       | Double       | Current fraction of the program.                                        |
| CurrentRecipeTime     | Double       | Current elapsed time in the program (seconds).                          |
| ElapsedDelayTime      | Double       | The accumulated delay time.                                             |
| ElapsedHoldTime       | Double       | The accumulated hold time in the current fraction.                      |
| ElapsedSampleTime     |              | The accumulated sample time in the current fraction.                    |
| Enabled               | Boolean      | If Unit or Sample Point is disabled this turn false.                    |
| Extended Error        | Boolean      | Not defined for AAS (will be always false).                             |

| NODE TAG             | DATA<br>TYPE | DESCRIPTION                                                                                                    |
|----------------------|--------------|----------------------------------------------------------------------------------------------------|
|                      |              | Will report current AeroTrak+ Remote AAS Program Status in a XML formatted string:                                                                                                    |
| Extended Info        | String       | <ul> <li><extendedinfo <br="" delay="00:00:00" numberoffractions="1">TotalVolume="5.00" Action="Started" Time="2020-09-<br/>02T11:48:28" TotalDuration="00:10:00"<br/>Program="FlowTest" VolumeUnit="ft3"<br/>PlateId="FlowTest1"/&gt;</extendedinfo></li> </ul> |
|                      |              | <ul> <li><extendedinfo <br="" action="Completed">Program="FlowTest"/&gt;</extendedinfo></li> </ul>                                                                                                    |
| FMS Node             | String       | FMS Node name in which the Sample Point is part of.                                                                                                    |
| Failed               | Boolean      | If the Unit is failed this will turn into false.                                                                                                    |
| LoggedDataType       | double       | Determine what the logged data is:<br>0 = DONE<br>bit 0 = 1-minute data<br>bit 1 = state change data                                                                                                    |
| Retriggerable Alarms | Boolean      |                                                                                                    |
| Sample Period        | Double       | Sampling time.                                                                                                    |
| SampleStatus         | Double       | Accumulated Status (calculated by FMS Software). State of the<br>sample:<br>0 = Idle<br>1 = Start Delay<br>2 = Holding<br>3 = Sampling<br>4 = RTC_Sync<br>5 = Stopping<br>6 = Zeroing<br>7 = RTC Error<br>8 = Aborting                                           |
| SerialNumber         | Double       | AeroTrak+ Remote AAS Serial Number.                                                                                                    |
| TotalFractions       | Double       | Total Number of fractions to be run in a program                                                                                                    |
| TotalRecipeTime      | Double       | Total program time includes sample time, hold time, delay time and number of fractions (seconds).                                                                                                    |
| Туре                 | String       | By default set to Counts. (Not used for AeroTrak+ Remote AAS)                                                                                                    |
| Units                | String       | By default set to L.                                                                                                    |
| Volume               |              | Sample Volume in program (Liters).                                                                                                    |

# Security

With introduction of the AeroTrak+ Remote AAS driver, the following security rights can be assigned.

## **User Groups Level**

AAS Program Node:

- Create/Edit
- Start/Abort

# **Files to Backup**

With the introduction of the AeroTrak+ Remote Airborne Particle Counters, new files are required to be added to the configuration backup.

Listed below are **ALL** the folders and files required to be included in the FMS 5 Software configuration backup.

- C:\FMS5\Config\Actions\\*.\*
- ➢ C:\FMS5\Bin\Guard.ini
- > C:\FMS5\Config\AASAllPrograms.xml
- C:\FMS5\Config\NodeLocal.xml
- > C:\FMS5\Config\NodePassword.xml
- > C:\FMS5\Config\ServerOptions.xml (Only if FMS OPC UA SVR option is installed)
- C:\FMS\Maps\NodeName.jpg
- C:\FMS\Maps\NodeName.xml
- C:\FMS5\Node\NodeName.xml
- C:\FMS5\Node\AlarmGroups\\*.\* (And Sub folders)
- C:\FMS5\Template\\*.\* (AeroTrak+ instrument Template files)
- > C:\FMS5\PKI\\*.\* (And Sub folders, only if FMS OPC UA SVR option is installed)
- > C:\FMS5\Translations\\*.\* (And Sub folders, only for Non English FMS5 Interface)

## **IMPORTANT NOTE**

The file **AASActivePrograms.xml** located in C:\FMS5\Config\ do not need to be backup as this file will be updated from a table located in the database and this each time the Main Monitor is restarted or when the Buddy takes over.

# Troubleshooting

## **SNTP Issue**

When SNTP is Enabled through the TSI Remote Application, an issue may show up if the IP Address of the SNTP Server is incorrect or the SNTP Time Zone is not correctly set:

- AeroTrak+ Remote AAS Maxi screen will not update the progress of the Program and will not show complete until 6-8 minutes after the instrument is done sampling. When the Maxi screen finally shows complete, the database and Report are as expected.
- If AeroTrak+ Remote AAS is synced against an SNTP Server where, for example, the time is off by one hour, it's expected that the data being collected are one hour old and FMS Software does not distribute old data well. If the Program ends and the Report is complete, that is as good as it gets.

In such cases, please verify with TSI Remote Application that the SNTP IP Address and SNTP Offset Time Zone (UTC Offset against GMT) are correctly set to not have time difference between the AeroTrak+ Remote AAS and FMS Software.

## **Multicast Address Issues**

- 1. Some Windows<sup>®</sup> 7 or Windows<sup>®</sup> 10 Operating Systems will mysteriously refuse sending multicast messages. Adding the **Reliable Multicast Protocol** in the protocol list used by the network card may be needed.
- 2. Multicasting **DOES NOT** work on an Ethernet network where multicast addresses are blocked.

The Windows registry may have to be edited to add the IGMP protocol values as outlined below.

- Open the Registry Editor, and navigate to HKEY\_LOCAL\_MACHINE\SYSTEM\CurrentControlSet\Services\Tcpip\Parameters\
- In the right pane, right-click and select New DWORD (32-bit value), set name as IGMPVersion, and set value to 4. A value of 4 means support IGMP version 3.
- In the right pane, right-click and select New DWORD (32-bit value), set name as IGMPLevel, and set value to 2. IGMP level 2 means it supports sending and receiving multicast packets.
- Restart computer to activate the settings.

#### **IMPORTANT NOTE**

To edit the Windows registry, you must be logged in with an account having local administrative rights.

- 3. Verify the availability of the default port 5000. Follow the process below to do so.
  - > Open **Resource Monitor**.
  - Select **Network** tab.
- 4. If port 5000 is used by other programs, re-assign a new multicast port for both instrument and FMS Software.

| vocesses with   | Netwo | rk Activity      | _         |          |                        | •   | 0             |
|-----------------|-------|------------------|-----------|----------|------------------------|-----|---------------|
| letwork Activit | ty    | <b>0</b> K       | bps Netwo | rk I/O   | 0% Network Utilization | •   | Network       |
| CP Connection   | ns    |                  |           |          |                        | ~   |               |
| istening Ports  | í.    |                  |           |          |                        | •   | 11.21         |
| nage            | PID   | Address          | Port      | Protocol | Firewall Sta           | *   |               |
| chost exe inet  | 804   | IPv6 unspecified | 4500      | UDP      | Allowed, n             |     | 60 Seconds    |
| chost.exe (net  | 804   | IPv4 unspecified | 4500      | UDP      | Allowed, n             |     | TCP Connect   |
| eamViewer_Se    | 2808  | IPv6 loopback    | 5353      | UDP      | Allowed, n             |     |               |
| hrome.exe       | 8564  | IPv6 unspecified | \$353     | UDP      | Allowed, n             |     |               |
| eamViewer_Se    | 2808  | 192.168.1.1      | \$353     | UDP      | Allowed, n             | (B) |               |
| eamViewer_Se    | 2808  | 10.1.3.177       | 5353      | UDP      | Allowed, n             |     |               |
| hrome.exe       | 8564  | IPv4 unspecified | \$353     | UDP      | Allowed, n             |     |               |
| rchost.exe (Ne  | 1276  | IPv6 unspecified | \$355     | UDP      | Allowed, n             |     |               |
| rchost.exe (Ne  | 1276  | pv4 unspecified  | 5355      | UDP      | Allowed, n             | -   | Umbrella      |
|                 |       |                  |           |          |                        |     |               |
|                 |       |                  |           |          |                        |     | Local Area Co |
|                 |       |                  |           |          |                        |     | Local Area Co |

# **References—Technical Bulletins**

- TCC-127—How to Setup Batch Manager
- TCC-137—FMS 530 FMS Alarm Group with Messages Setup Configuration

# **Revision History**

| Revision | Released        | Description                                                                                                   |
|----------|-----------------|----------------------------------------------------------------------------------------------------|
| А        | 10 October 2020 | Initial Release                                                                                               |
| В        | 6 November 2020 | <ul> <li>Added Important Note on page 20.</li> <li>Change Unit description to L in OPC UA Section.</li> </ul> |

Windows is a registered trademark of Microsoft Corporation in the United States and/or other countries. Adobe is a trademark of Adobe Systems Incorporated.

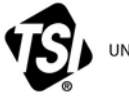

UNDERSTANDING, ACCELERATED

**TSI Incorporated** – Visit our website <u>www.tsi.com</u> for more information.

| USA     | Tel: +1 800 680 1220   | India     | Tel: +91 80 67877200  |
|---------|------------------------|-----------|-----------------------|
| UK      | Tel: +44 149 4 459200  | China     | Tel: +86 10 8219 7688 |
| France  | Tel: +33 1 41 19 21 99 | Singapore | Tel: +65 6595 6388    |
| Germany | Tel: +49 241 523030    |           |                       |

Technical Note TCC-187 Rev B

AeroTrak, TSI and the TSI logo are registered trademarks of TSI Incorporated in the United States and may be protected under other country's trademark registrations.